# Eighth Annual QUIKLOOK Users Group Meeting

₩ TELEDYNE TEST SERVICES

QUIKLOOK 3

Marion, MA August 20 & 21st, 2014

Eric Solla QUIKLOOK Product Manager

Quiklook Software Update

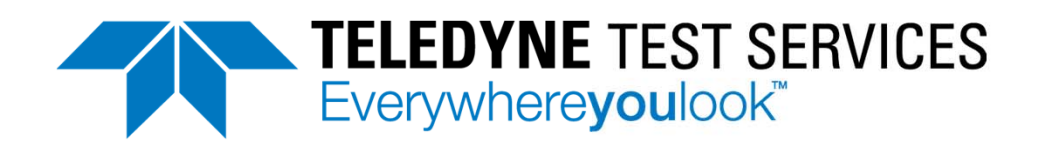

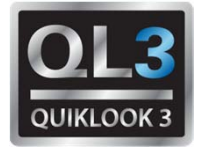

- Version 2013.256
  - Released August 2013
  - Quiklook II
- Version 2013.309
  - Released September 2013
  - Quiklook 3 only
- Version 2014.058
  - Released February 2014
  - Quiklook 3 only
- Version 2014.197
  - Released August 2014
  - Quiklook II & Quiklook 3

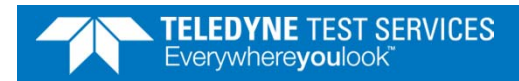

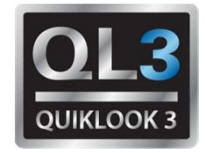

- Version 2014.058
  - Error Notice 2014.058-1
    - AOV Calculated results for Rotary Valves in metric
    - The units are incorrect for the following results:
      - Seat Force
      - Seat Load
      - Unseating Force
      - Valve Friction Min, Max, Avg.
    - Units are stated as kg-m or kg-m/mm.
    - Stated results are actually daN-mm and daN-mm/mm.

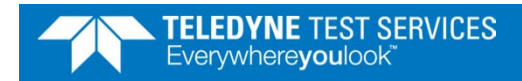

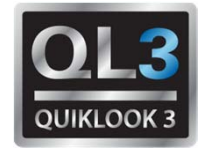

- Error Notice 2014.058-1
  - Workaround:
    - To convert results to kg-m divide results by 980.665
    - Preferred units are N-m. To convert results to N-m divide results by 100.
  - Notes:
    - This error only occurs for rotary valves tested in metric. This error occurs on all versions of QUIKLOOK software prior to and including QUIKLOOK 2014.058 which contains AOV analysis.

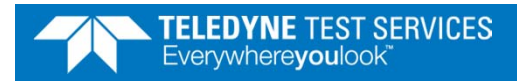

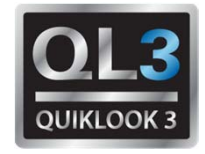

- Version 2014.058
  - Error Notice 2014.058-2
    - When acquiring data using a trigger, sometimes a gap will appear in the data right after the trigger time.
      - This gap is extra time inserted into the start of the test.
      - The gap contains no real data and the data after the gap is a continuation of the data before the gap
      - No data is lost.
    - No data is missing from the trace but this gap causes an increase in stroke time.
    - This problem exists for all channels. The gap will be a multiple of 100 milliseconds.

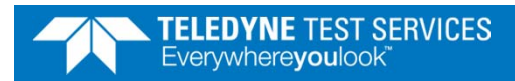

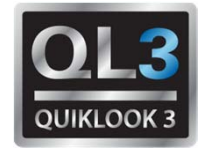

- Error Notice 2014.058-1
  - Workaround:
    - To compensate for this, move the marker for motor start forward in time by an amount equal to the gap. This will make all the stroke time and light calculations correct
    - Rerun the test.
  - Notes:
    - This error only occurs in Quiklook 3 Versions 2013.309 & 2014.058

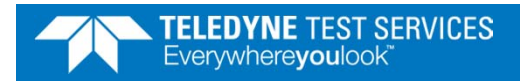

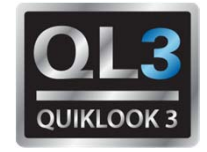

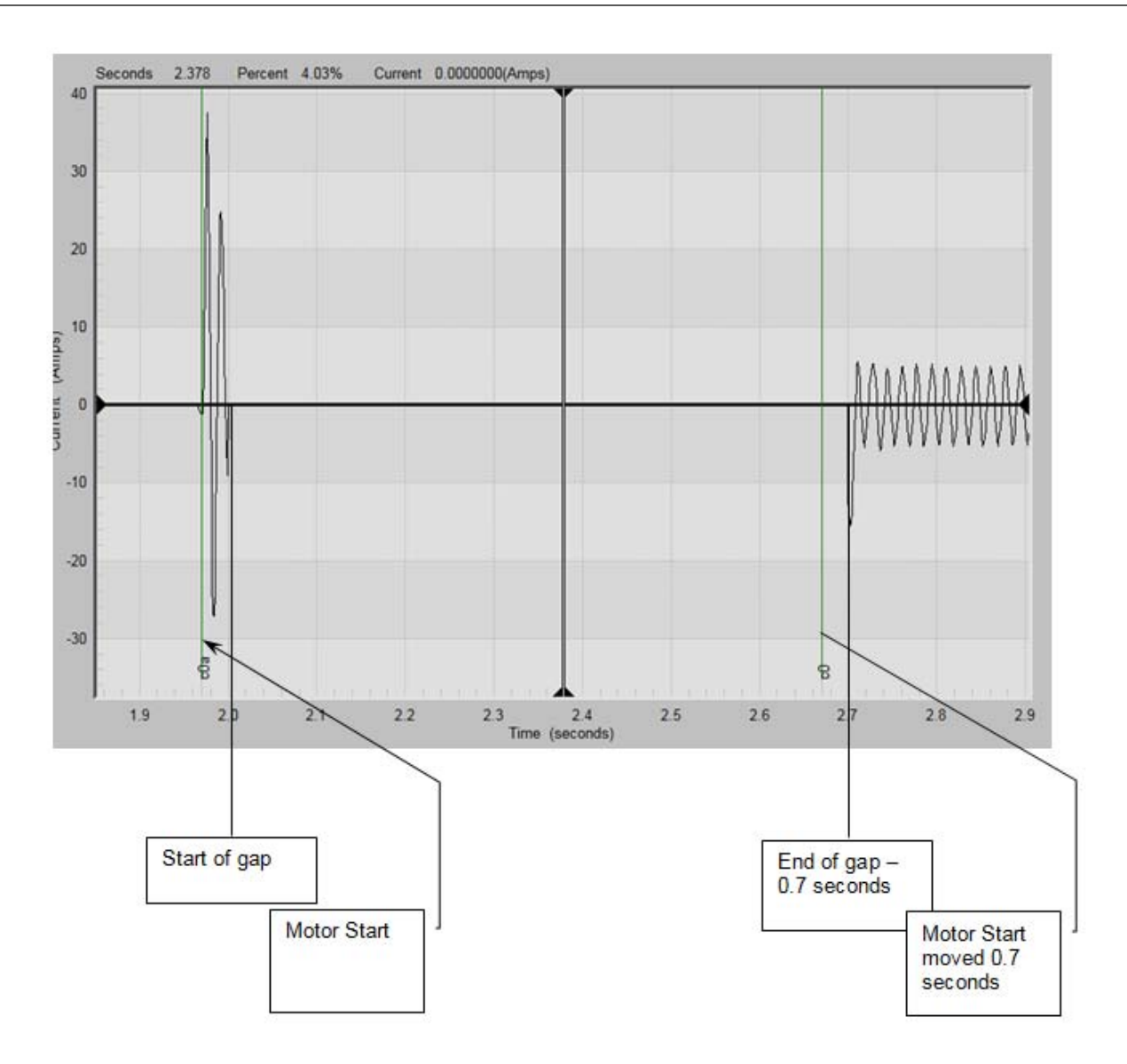

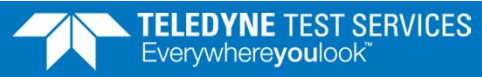

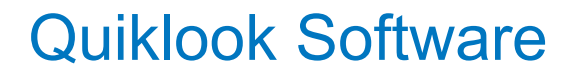

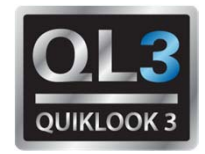

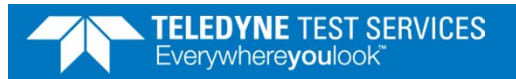

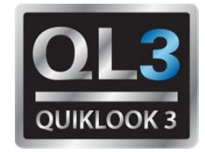

- Configuration
  - Edit Sensor Database from Configuration Screen

| oad Valve | Save Valve | Default Valve | Define <u>G</u> raph | <u>C</u> hanners | Edit Se | insors <u>R</u> e    | urn <u>H</u> elj  | o                             |                |              |              |     |
|-----------|------------|---------------|----------------------|------------------|---------|----------------------|-------------------|-------------------------------|----------------|--------------|--------------|-----|
|           |            |               |                      |                  | Primary | Name                 |                   |                               | Secondary Name |              |              | 1   |
|           |            |               |                      |                  | Des     | cription             |                   |                               |                |              |              |     |
|           |            |               |                      |                  |         | Title                |                   |                               |                |              |              |     |
|           |            |               |                      |                  | C       |                      |                   |                               |                |              |              |     |
|           |            |               |                      |                  |         | · Inneric J          |                   |                               |                |              |              |     |
|           |            |               |                      |                  | Co      | mment                |                   |                               |                |              |              |     |
|           |            |               |                      |                  |         |                      |                   | Channel A                     | ssignments     |              |              |     |
|           |            |               |                      |                  | Ch      | Name                 | Units             | Type                          | Range          | Sensitivity  | Offset Sa    | ave |
|           |            |               |                      |                  | 1       | Current              | (Amps)            | Differential                  | +-160 mVdc     | 1.00000 E+00 | 0.00000 E+00 | ×   |
|           |            |               |                      |                  | 2       | Thrust               | (Lbs)             | 4-Wire Strain Gage            | +-2.0 mV/Vdc   | 1.00000 E+00 | 0.00000 E+00 | ×   |
|           |            |               |                      |                  | 3       | Torque               | (Ft-Lbs)          | 4-Wire Strain Gage            | +-2.0 mV/Vdc   | 1.00000 E+00 | 0.00000 E+00 | ×   |
|           |            |               |                      |                  | 4       | CST                  | (mA)              | Differential                  | +-1.28 Vdc     | 1.00000 E+00 | 0.00000 E+00 | *   |
|           |            |               |                      |                  | 51      | Open                 | (mA)              | Differential                  | +-1.28 Vdc     | 1.00000 E+00 | 0.00000 E+00 | ×   |
|           |            |               |                      |                  | 6       | Close                | [mA]              | Differential                  | +-1.28 Vdc     | 1.00000 E+00 | 0.00000 E+00 | *   |
|           |            |               |                      |                  |         | ByPass               | (mA)              | Differential                  | +-1.28 Vdc     | 1.00000 E+00 | 0.00000 E+00 | -   |
|           |            |               |                      |                  | 8       | эргРаск<br>У-        | (in)              | Differential<br>Circle Finded | +-5.12 VdC     | 1.00000 E+00 | 0.00000 E+00 | *   |
|           |            |               |                      |                  |         | va<br>I-             | (Volts)           | Single Ended                  | +-1.28 VdC     | 1.38200 E+03 | 0.00000 E+00 | *   |
|           |            |               |                      |                  | 10      |                      | (Amps)            | Dirrerential<br>Single Ended  | +-640 mV dC    | 1.00000 E+00 | 0.00000 E+00 | *   |
|           |            |               |                      |                  | 12      |                      | (Ampo)            | Differential                  | +-1.20 VUC     | 1.36200 E+03 | 0.00000 E+00 | ×   |
|           |            |               |                      |                  | 13      | Ve                   | (Amps)<br>(Volte) | Single Ended                  | +-040 mVdc     | 1.38200 E+03 | 0.00000 E+00 | ×   |
|           |            |               |                      |                  | 14      |                      | (Amps)            | Differential                  | +-640 mVdc     | 1.00200 E+00 | 0.00000 E+00 | ×   |
|           |            |               |                      |                  | 15      | Spare                | (Ampo)            | Differential                  | +-20 mV/dc     | 1.00000 E+00 | 0.00000 E+00 |     |
|           |            |               |                      |                  | 16      |                      |                   | Differential                  | +-20 mVdc      | 1.00000 E+00 | 0.00000 E+00 |     |
|           |            |               |                      |                  |         |                      |                   | _                             |                |              |              |     |
|           |            |               |                      |                  |         |                      | $\Box^{Te}$       | est Type                      | ~ ~            | -            |              |     |
|           |            |               |                      |                  |         |                      |                   | 0 8 Channels                  | 💽 Quiklook     | (•           | MUV          |     |
|           |            |               |                      |                  | ſ       | Cha <u>n</u> nel Dat | a (               | 16 Channels                   | C Sentry       | C            | AOV          |     |
|           |            |               |                      |                  |         |                      |                   |                               |                |              |              |     |

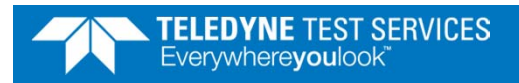

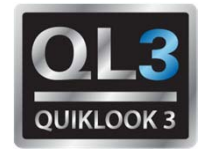

- Configuration
  - Calculate Rotary Sensitivity Available for MOV & AOV
  - Remembers String Pot Sensitivity

| A→ Channel Data                                | ×                               |
|------------------------------------------------|---------------------------------|
|                                                | Sensor Information              |
| Previous Channel 4   Next                      | Type SPI                        |
|                                                | Manufacturer TTS                |
| Status Primary 🗨                               | Model 30"                       |
| Name Position 🖵                                | Serial Number 14856             |
| Units (Deg)                                    | ← Calculate Sensitivity         |
| Description                                    | String Pot Channel              |
| Type Single Ended                              | Position                        |
| Range +-10.24 Vdc 💌                            | String Pot Sensitivity          |
| Excitation Default                             | 31.675 (in) V/V                 |
|                                                | Diameter at Point of Attachment |
| Sensitivity 3226.4 (Deg) N/V                   | 1.125 (in)                      |
| Offset 0                                       | Sensitivity                     |
| 🔽 Show Over Ranging                            | 3,226.4 (Deg) N/V               |
| <u>C</u> lose <u>Q</u> SS <u>R</u> otary Basic | Apply Sensitivity Cancel        |
|                                                |                                 |

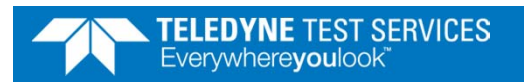

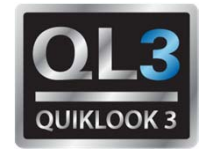

#### 2013.256 - New Features

AOV Multiple Waveforms

| 🗸 AOV                            |                          | ×           |
|----------------------------------|--------------------------|-------------|
| Waveforms <u>R</u> eturn         |                          |             |
| Control Signal <u>W</u> ave Form | <u>V</u> alve Properties | Channels    |
| Test Type Slow Ramp Test         | Start End                | Units<br>mA |
|                                  | Ramp Time 50             | Sec.        |
|                                  | Hold Time 25             | Sec.        |
|                                  | PreTest 10               | Sec.        |
|                                  | PostTest 10              | Sec.        |
| Waveform Title Slow Ramp Test    | Customize                |             |

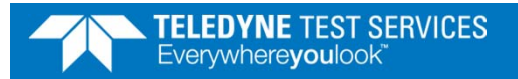

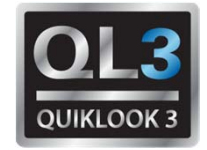

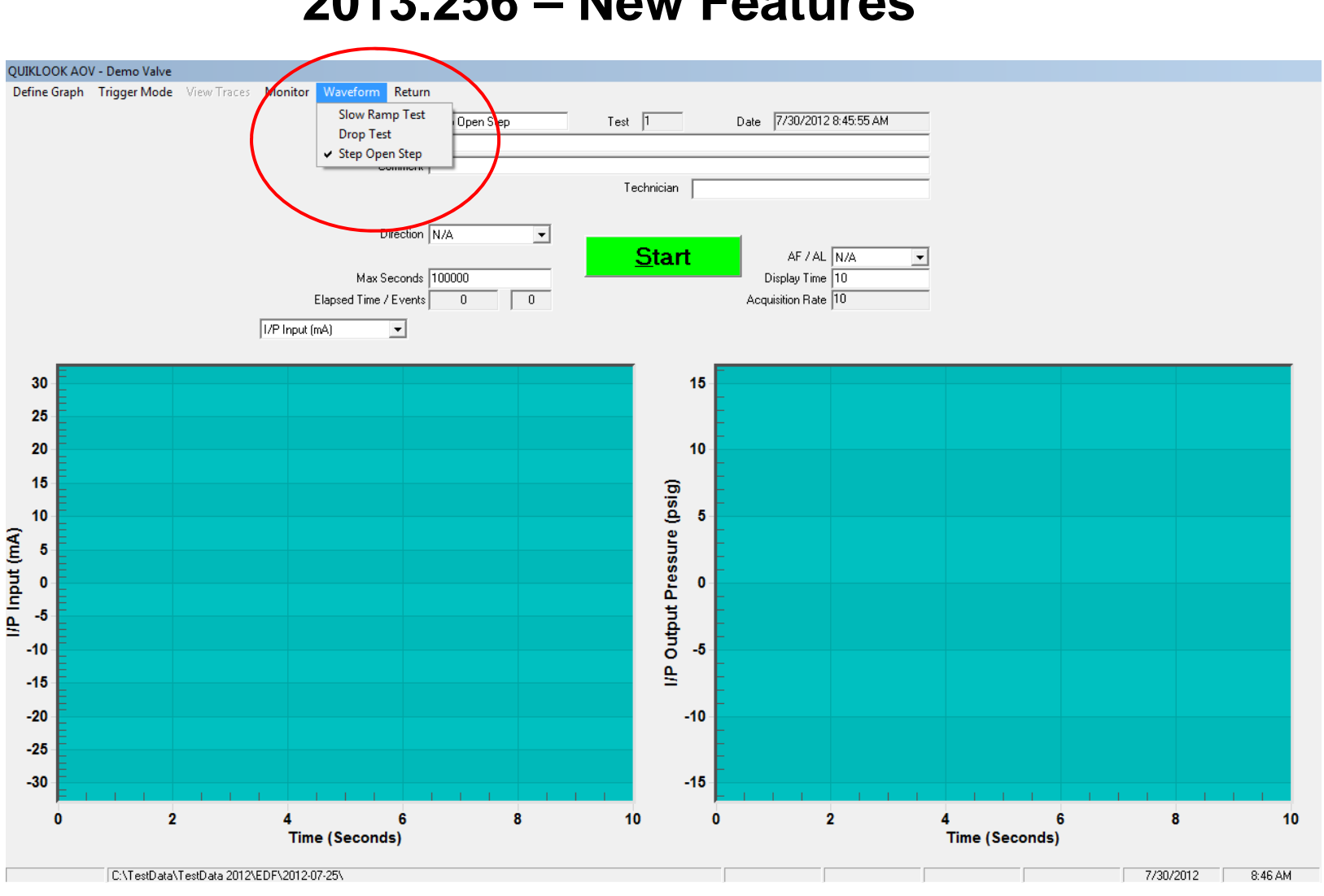

#### **2013.256 – New Features**

**TELEDYNE** TEST SERVICES Everywhereyoulook

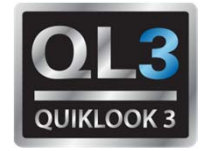

- Configuration / Analysis
  - Add I/P Action

| <u>W</u> ave Form    | <u>V</u> alve Properties | Channels         |
|----------------------|--------------------------|------------------|
| Valve Configuration: | Linear                   | 🗖 On / Off Valve |
| Fail Mode            | Close 🗨                  | Pilot Valve      |
| Valve Action         | Push Down To Close 💌     |                  |
| Actuator Action      | Reverse Acting 💌         |                  |
| Positioner Action    | Direct Acting 🔹          |                  |
| I/P Action           | Reverse Acting 👻         |                  |
| Actuator Type        | Single Acting            |                  |
|                      |                          |                  |
| Retracted Area       | 87 in2                   |                  |
| Extended Area        | 87 in2                   |                  |
| Nominal Stroke       | 1 in                     |                  |
| Seat Diameter        | 0 in                     |                  |

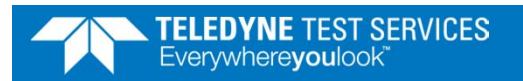

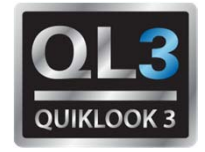

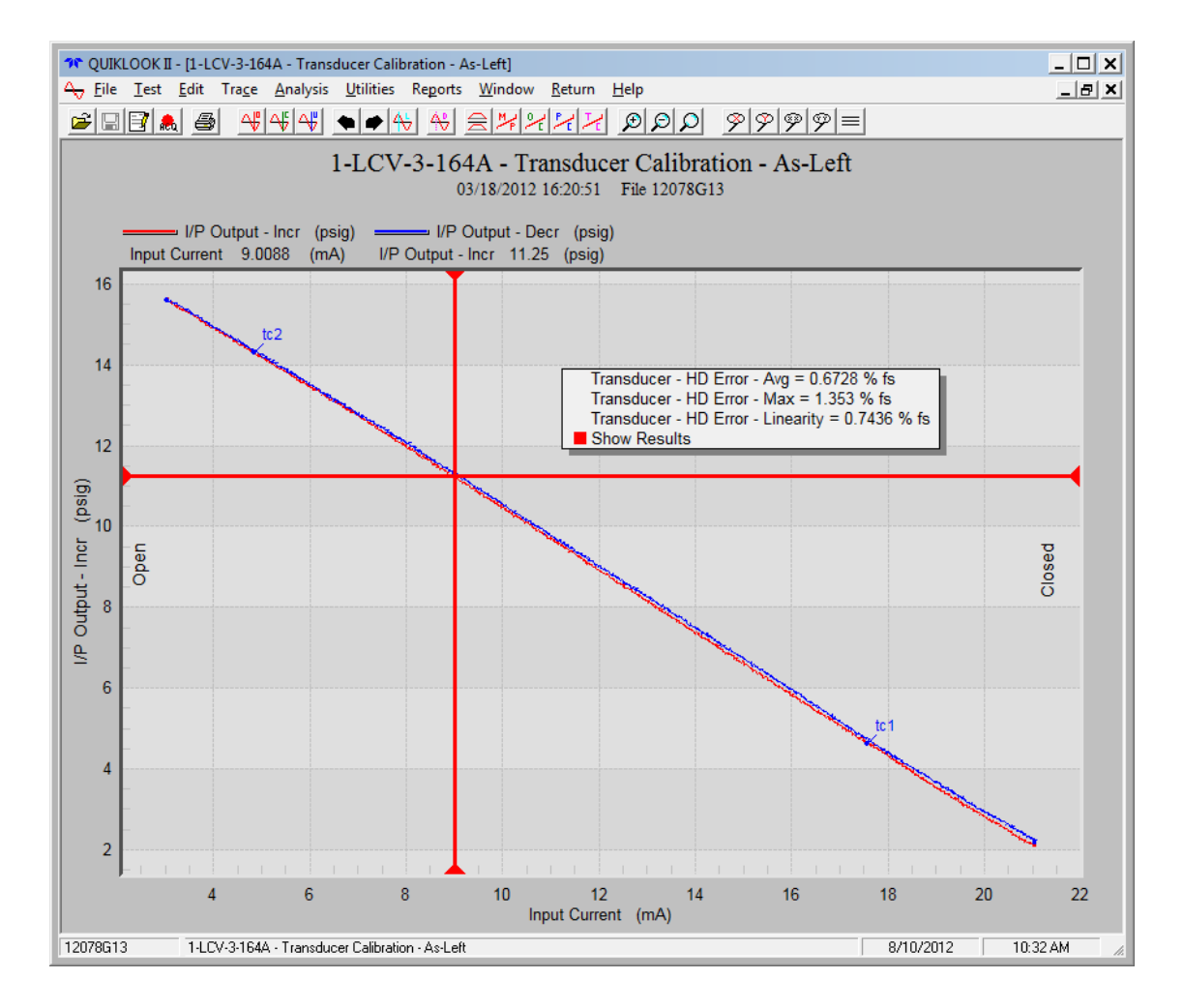

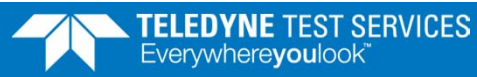

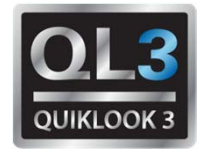

- Analysis
  - Mechanical Properties
    - Double Acting Valves
    - Add line to show Negative Regulator Pressure

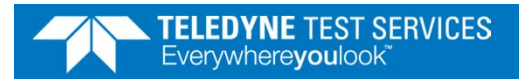

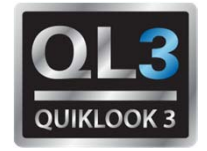

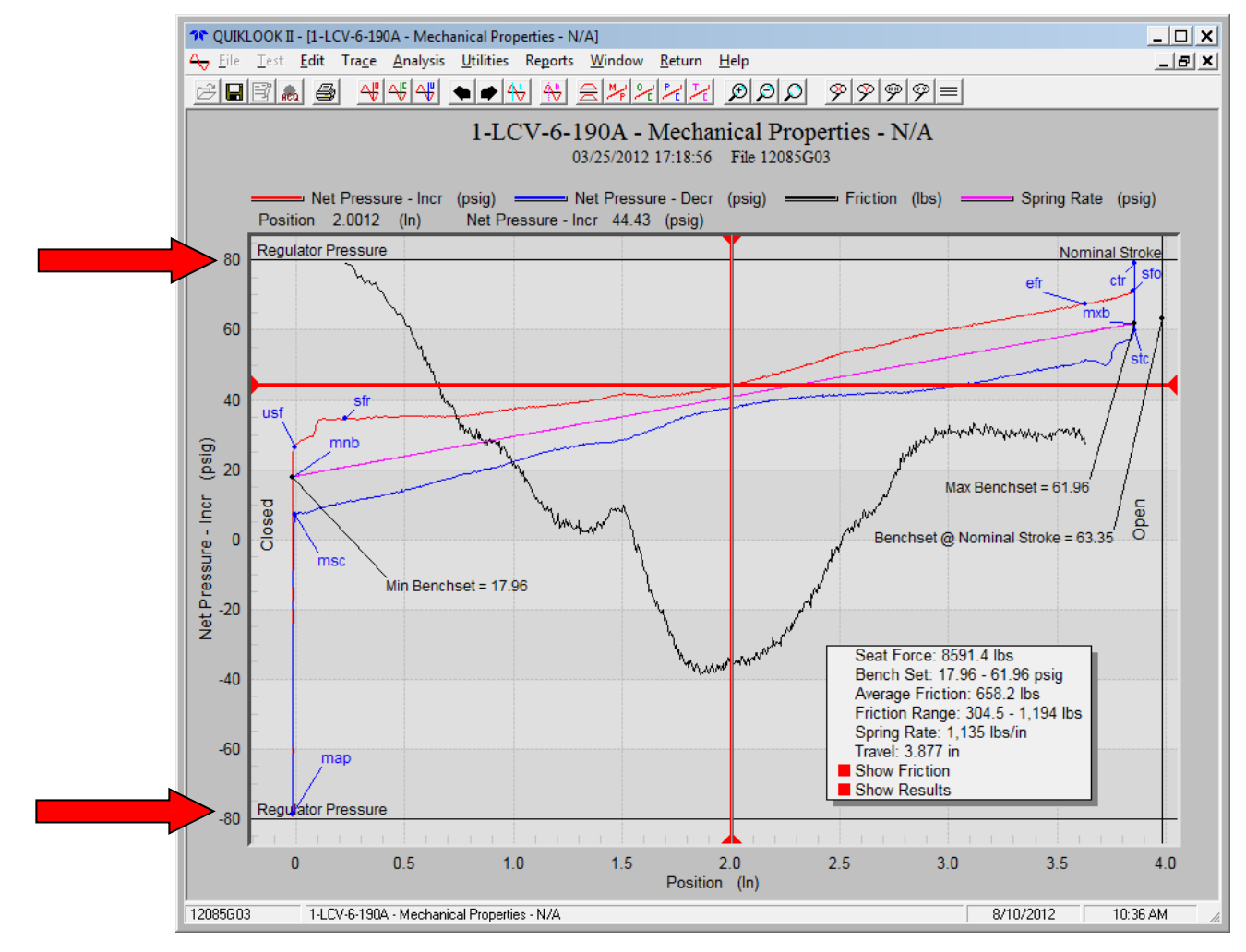

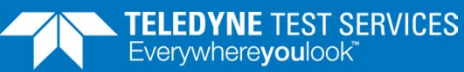

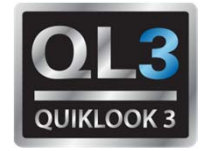

- Analysis
  - Time Plot Icon should return to previous configured time plot

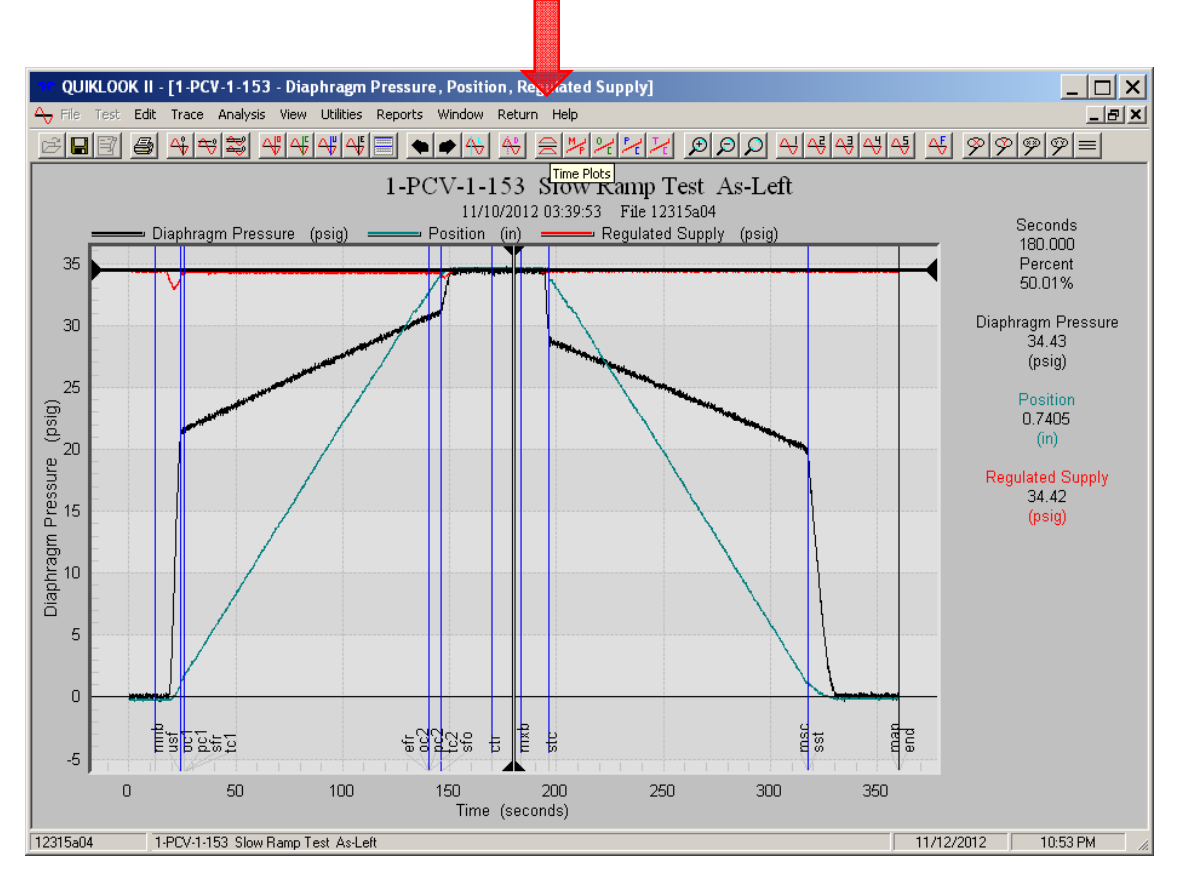

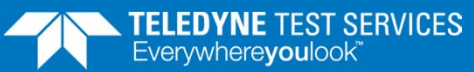

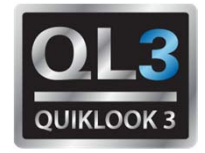

- Acquisition Monitor Screen
  - Warning if pressure channels are zeroed with a large offset.
  - Disable zero for I/P Input Channel

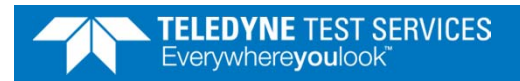

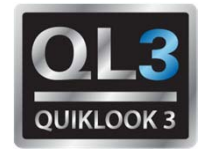

- Test Menu
  - Combine test
    - Combine two tests @ marker
    - Combine two tests end to end
    - Split test into two tests
    - Crop a test saving only data between two markers
    - In each case a new test file will be created leaving the original tests intact.

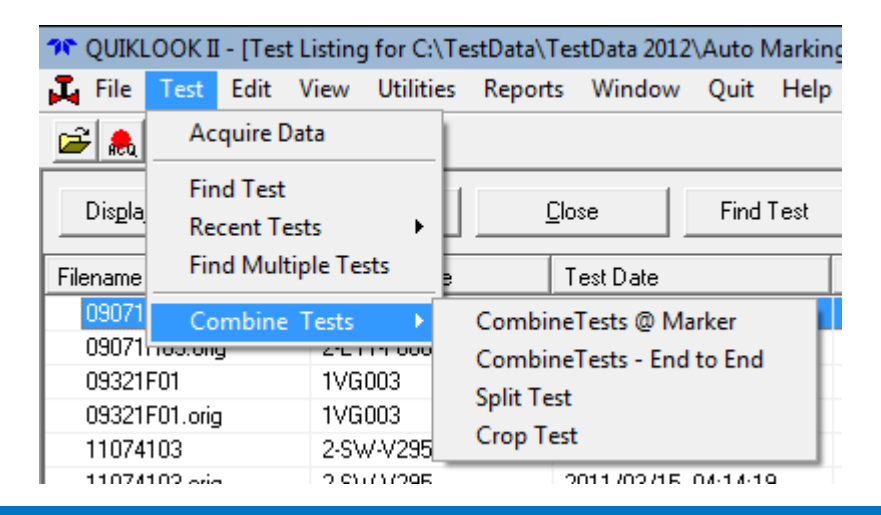

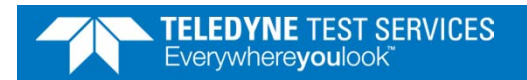

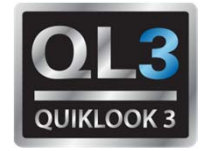

- Replay
  - Plot between markers

| 76    | QUIKI        | LOOK II - J           | Displa       | ay Tra       | ces]              |           |              |        |                            |        |                   |           | ļ          | _ [_] | ×    |
|-------|--------------|-----------------------|--------------|--------------|-------------------|-----------|--------------|--------|----------------------------|--------|-------------------|-----------|------------|-------|------|
| 4     | <u>F</u> ile | <u>T</u> est <u>E</u> | dit <u>\</u> | <u>/</u> iew | <u>U</u> tilities | Reports   | <u>W</u> ind | low    | <u>R</u> eturn <u>H</u> el | р      |                   |           |            | _ 8   | ×    |
|       | -            | 3                     | 6            |              |                   |           |              |        |                            |        |                   |           |            |       |      |
| (#    | ) - Filen    | name                  |              | Pr           | imary Name        |           | Test l       | Date   |                            | Test # | Secondary Name    | Descripti | on         | Title |      |
|       | (1) - 0      | 9071H03.o             | rig          | 2-           | E11-F068B         |           | 2009/        | /03/1: | 2 02:35:59                 | 3      | 1374762-05        | PMT FOR   | R SW INSPE | QSS   | S/N  |
|       |              |                       |              |              |                   |           |              |        |                            |        |                   |           |            |       | ١    |
| r     | Ava          | iilable Char          | nels         | 🔽 SI         | how All Cha       | innels    |              |        |                            |        | Selected Channels | □ XY F    | 'lot       |       |      |
|       | N            | ame                   |              |              | Units             | Test #    |              |        | Add >>                     |        | Name              | Units     | Test #     | Ch #  | - 11 |
| U     | 4            | CTS                   |              |              | (none)            | 1         |              |        | // Remove                  |        |                   | (amps)    | 1          | 1     | - 11 |
| U     | 4            | 7 Open                |              |              | (none)            | 1         |              |        | << nelliove                | _      | A→ Thrust         | (lbs)     | 1          | 2     | - 11 |
| 5 I I | 4            | LITES                 |              |              | (none)            | 1         |              |        | << <u>C</u> lear All       |        | A Torque          | (ft-lbs)  | 1          | 3     | - 11 |
| ľ     | 4            | RMS-Curr              | ent          |              | (amps)            | 1         |              | C      | ) Single <u>P</u> ane      |        |                   |           |            |       |      |
|       |              |                       |              |              |                   |           |              | 6      | Multiple Pane              | •      |                   |           |            |       | - 11 |
|       |              |                       |              |              |                   |           |              | 0      | Multiple <u>O</u> ver      | lay    |                   |           |            |       | - 11 |
| ┡     |              |                       |              |              |                   |           |              | C      | Multiple Wind              | lows   |                   |           |            |       |      |
|       |              |                       |              |              |                   |           |              |        | <u>D</u> isplay            |        |                   |           |            |       | - 11 |
|       |              |                       |              |              |                   |           |              |        | Save Plot Setti            | ngs    |                   |           |            |       | - 11 |
|       |              |                       |              |              |                   |           |              |        | Saved Plots                |        |                   |           |            |       | - 11 |
| 1 g   |              |                       |              |              |                   |           |              | _      |                            |        |                   |           |            |       | - 11 |
| Sat   |              |                       |              |              |                   |           |              | Г      | Between Ma                 | kers   |                   |           |            |       | - 11 |
|       | [•           |                       |              |              |                   |           |              | ,      |                            |        |                   |           |            |       | - 11 |
|       | 3            | ave Chang             | jes          | Di           | scard Chan        | ges       | Tes          | t Data | 1                          |        | •                 |           |            | ►     |      |
|       |              |                       |              |              |                   |           |              |        |                            |        |                   |           |            |       |      |
|       |              |                       | 2-E11        | -F068B       | QSS S/N           | 8401 As-L | .eft         |        |                            |        |                   | 8/3/2012  | 1:07 F     | М     | 1.   |

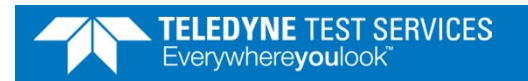

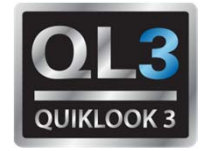

- Analysis
  - Automark MOV traces

| Name | Time      | Time      | Current  | Thrust  | Torque   | CST       | Green     | Red Light | Open      | SprPack  |
|------|-----------|-----------|----------|---------|----------|-----------|-----------|-----------|-----------|----------|
|      | (Seconds) | (Percent) | (Amps)   | (Lbs)   | (Ft-Lbs) | (mA)      | (mA)      | (mA)      | (mA)      | (ln)     |
| c0   | 1.974     | 9.87%     | 0.02899  | 442.7   | 7.489    | 0.3590    | -0.00007E | -0.02728  | 0.000190  | 0.00108  |
| c1   | 1.986     | 9.93%     | 18.86    | 521.3   | 5.044    | -0.07397  | 0.000228  | -0.03593  | 0.001259  | 0.00118  |
| c4   | 2.185     | 10.93%    | 4.623    | -521.3  | -5.846   | -0.2098   | -0.000343 | -0.02846  | -0.000381 | -0.00111 |
| c6   | 2.266     | 11.33%    | 3.877    | -564.0  | -4.700   | -0.3105   | -0.000228 | 0.01854   | -0.000953 | -0.00115 |
| c5   | 8.286     | 41.43%    | 0.3815   | -478.7  | -4.738   | 0.1225    | 0.1606    | -0.05505  | 0.000839; | -0.00118 |
| c11  | 8.402     | 42.01%    | 1.497    | -521.3  | -4.681   | 0.07637   | 0.1187    | -0.05817  | 0.0005341 | -0.00122 |
| c14  | 8.863     | 44.32%    | 6.657    | -9,637  | -98.54   | -0.2989   | -0.2549   | -0.01259  | -0.000572 | -0.01243 |
| c8   | 8.865     | 44.33%    | 6.587    | -9,627  | -99.27   | 0.02235   | -0.1992   | -0.01041  | 0.000572; | -0.0129  |
| c15  | 8.887     | 44.44%    | -3.117   | -9,756  | -104.3   | 0.002480  | 0.2598    | -0.00110E | -0.000038 | -0.0177  |
| :16  | 8.974     | 44.87%    | -0.03204 | -11,332 | -115.0   | -0.000038 | 0.09743   | -0.00007E | 0.000152  | -0.0242  |
| c16  | 8.985     | 44.93%    | -0.05951 | -11,483 | -113.0   | 0.000000  | 0.1190    | -0.000038 | 0.000076: | -0.0245  |
| c17  | 10.576    | 52.88%    | 0.01373  | -11,252 | -102.2   | -0.000038 | -0.1199   | -0.000038 | 0.0000001 | -0.0241  |
| o0   | 12.168    | 60.84%    | -0.01831 | -11,197 | -101.4   | 0.2536    | 0.1944    | -0.00007E | 0.01888   | -0.0242  |
| o1   | 12.189    | 60.95%    | -30.70   | -11,130 | -38.97   | 0.3097    | 0.1296    | -0.000267 | 0.01011   | -0.0241  |
| o11  | 12.283    | 61.42%    | 2.887    | -8,182  | -13.70   | 0.02987   | 0.1018    | -0.000114 | 0.006409  | -0.0237  |
| o9   | 12.854    | 64.27%    | -5.038   | 5,394   | 55.67    | 0.4104    | 0.2642    | -0.000801 | 0.01083   | 0.00172  |
| o13  | 12.997    | 64.99%    | 4.932    | 614.8   | 9.285    | -0.2872   | -0.1403   | -0.02495  | -0.01553  | 0.00111  |
| o12  | 15.909    | 79.55%    | 1.718    | 516.4   | 8.406    | -0.2972   | -0.2522   | 0.04261   | -0.1767   | 0.00108  |
| o14  | 18.801    | 94.01%    | -3.896   | 565.6   | 9.189    | 0.4096    | 0.2633    | -0.01225  | 0.3922    | 0.00118  |
| o15  | 18.891    | 94.46%    | 1.711    | 573.8   | 8.444    | -0.3122   | -0.2734   | 0.03708   | -0.09068  | 0.00129  |
| o17  | 18.901    | 94.51%    | -3.976   | 613.2   | 9.094    | -0.01431  | 0.01228   | -0.01163  | 0.002022  | 0.00108  |
| end  | 19.999    | 100.00%   | 0.003052 | 477.1   | 7.011    | -0.000076 | 0.0000001 | -0.04131  | 0.0000001 | 0.00115  |
| •    |           |           |          |         |          |           |           |           |           |          |

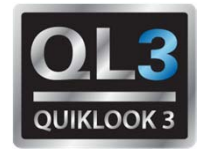

### 2013.309 – New Features

- Initial Release of Quiklook 3
  - New Data Acquisition Boards
  - Replaced Configure / Acquisition / Monitor Screens with a Single Screen
  - TEDS Transducer Electronic Data Sheets
  - QL3 contains batteries allowing it to run without AC power.
  - Independent Channel Excitation
  - Increased acquisition rates
  - Increase Marker Names to 5 characters

## Quiklook 3 – Software Design Objectives

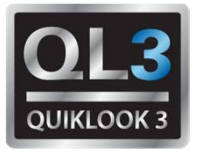

- Reducing Dose (ALARA)
- Reduce Setup Time
- Reduce Analysis Time
- Reduce Training Requirements
  - ✓ Plug and Play Sensor Recognition Open Source Industry Standard (TEDS)
  - ✓ Simplified and Consolidated Setup & Acquisition Screens
  - ✓ Remote Voltage Sensing (6) wire strain gauge feature
  - ✓ Easier Excitation Voltage Check
  - ✓ Battery Operation
  - ✓ Auto Marking
- Support Wide range of Valve Types (AOV, MOV, Check & Solenoid)
  - ✓ Increased Acquisition Rates
- Improve Trace Quality
  - ✓ Improving Signal to Noise Ratio
  - ✓ Eliminating EMF noise from pumps and motors

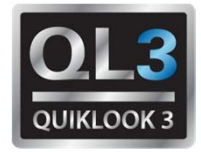

#### 2013.309 – New Features – Acquisition Screen

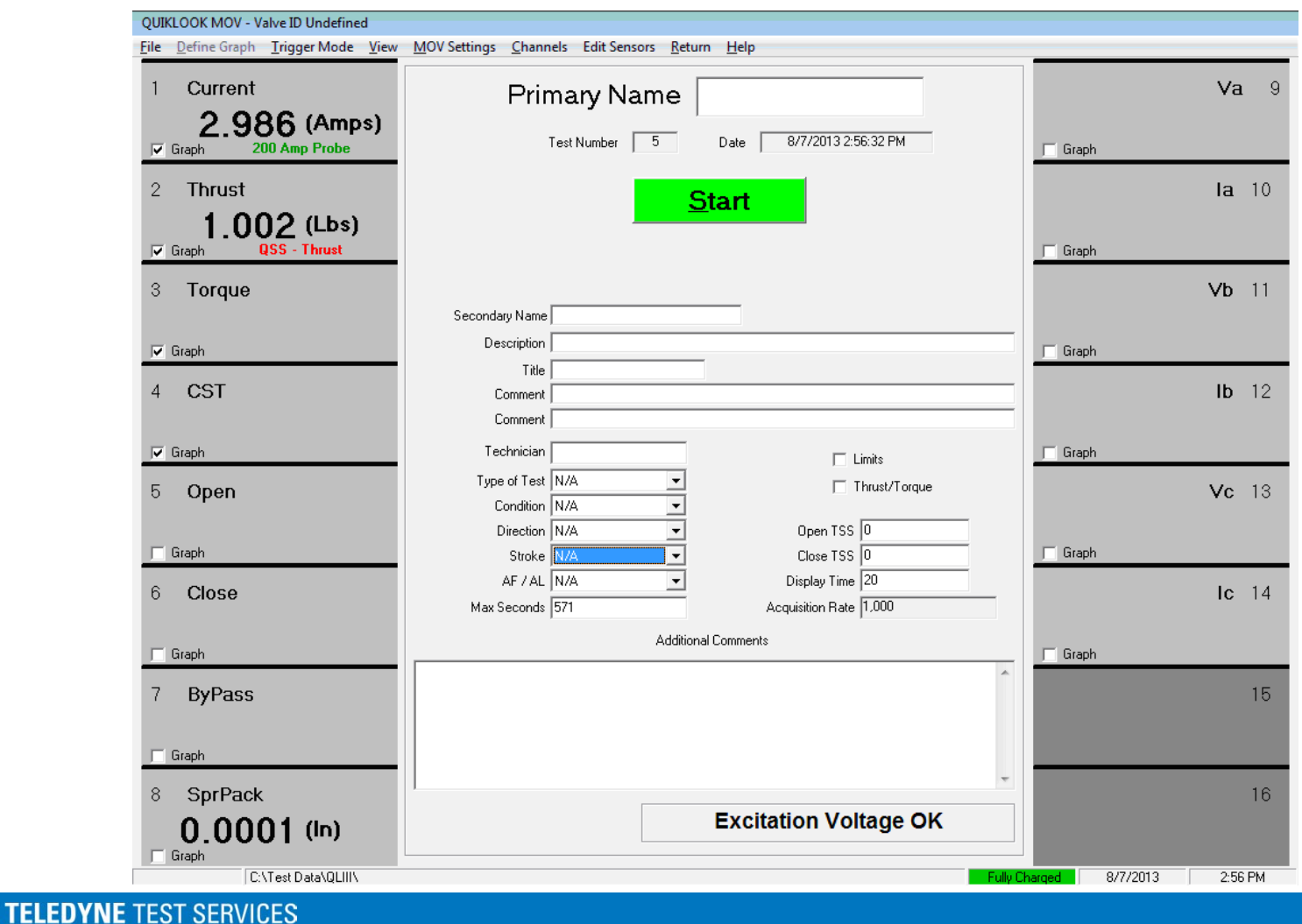

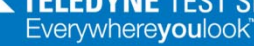

<u>File D</u>efine Graph <u>T</u>rigger Mode <u>V</u>iew <u>N</u>

2.986 (Amps)

1.002 (Lbs) QSS - Thrust

200 Amp Probe

Current

🔽 Graph

🔽 Graph

2 Thrust

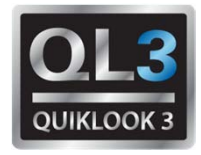

## 2013.309 – New Features

TEDS – Transducer Electronic Data Sheet

IEEE Standard - IEEE P1451.4/2.0

 All Sensors will have a TEDS Chip OUIKLOOK MOV - Valve ID Undefined

- TEDS Chip may contain all none of the configuration data.
- When sensor is present Channel Values and Units Appear
- Sensor Description is Shown
  - Green All sensor data is on chip no further configuration is necessary
  - Red Some configuration data is missing. Configuration should be reviewed
  - Black Configuration has been reviewed
- Dark Gray Box Channel Inactive
- Light Gray Box Channel Active
- Red Box Channel is Over Ranging
- Channel Name Shows for Active Channels
- Channels wo Sensors will Not be Acquired and will be Turned Off

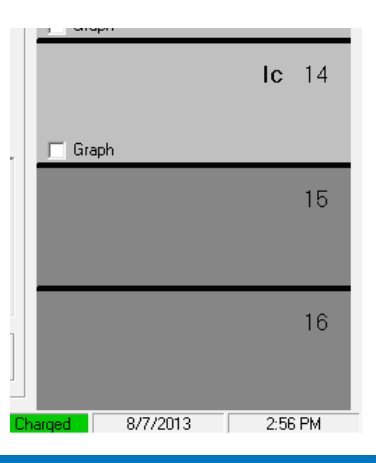

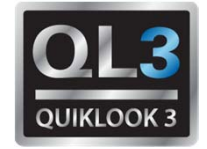

#### 2013.309 - New Features

| QUIKLOOK MOV - Valve ID Undefined                                 |                                                                                                    |                          |
|-------------------------------------------------------------------|----------------------------------------------------------------------------------------------------|--------------------------|
| <u>File</u> <u>D</u> efine Graph <u>Trigger Mode</u> <u>V</u> iew | MOV Settings <u>C</u> hannels Edit Sensors <u>R</u> eturn <u>H</u> elp                                                                                                    |                          |
| 1 Current                                                         | Primary Name                                                                                                    | <b>Va</b> 9              |
| 2.986 (Amps)<br>Graph 200 Amp Probe                               | Test Number 5 Date 8/7/2013 2:56:32 PM                                                                                                    | 🔽 Graph                  |
| 2 Thrust                                                          | <u>Start</u>                                                                                                    | <b>la</b> 10             |
| 1.002 (Lbs)                                                       |                                                                                                    | 🗖 Graph                  |
| 3 Torque                                                          |                                                                                                    | <b>Vb</b> 11             |
| 🔽 Graph                                                           | Description                                                                                                    | 🕞 Graph                  |
| 4 CST                                                             | Title Comment                                                                                                    | <b>Ib</b> 12             |
| 🔽 Graph                                                           | Technician                                                                                                    | 🔲 Graph                  |
| 5 Open                                                            | Type of Test N/A  Condition N/A                                                                                                    | <b>Vc</b> 13             |
| 🔲 Graph                                                           | Direction         N/A         Image: Open TSS         Open TSS         Open TSS | ☐ Graph                  |
| 6 Close                                                           | AF / AL N/A   Display Time 20  Max Seconds 571  Acquisition Rate 1.000                                                                                                    | Ic 14                    |
| 🕞 Graph                                                           | Additional Comments                                                                                                    | , ☐ Graph                |
| 7 ByPass                                                          |                                                                                                    | 15                       |
| 🔲 Graph                                                           |                                                                                                    |                          |
| 8 SprPack                                                         | Excitation Voltage OV                                                                                                    | 16                       |
| <b>0.0001 (In)</b>                                                |                                                                                                    |                          |
| C:\Test Data\QLIII\                                               | Fully                                                                                                    | Charged 8/7/2013 2:56 PM |
|                                                                   |                                                                                                    |                          |

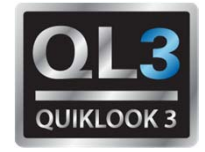

#### 2013.309 – New Features – Battery Status

|                                       | 🞌 Battery Status   |               | ×         |
|---------------------------------------|--------------------|---------------|-----------|
|                                       | <u>R</u> eturn     |               |           |
|                                       | Current            | -2.5          | 511 Amps  |
| <ul> <li>Run Time to Empty</li> </ul> | Power              | 40            | 1.7 Watts |
| Battery Status                        | Avg Charge         | 99            | %         |
| Dattery Otatus.                       | Status             | Discha        | arging    |
| <ul> <li>Voltage</li> </ul>           | Run Time to        | Empty 4 hrs 5 | 53 mins   |
| <ul> <li>Current</li> </ul>           |                    |               |           |
| Charge                                | Battery            | 1             | 2         |
| <ul> <li>Capacity</li> </ul>          | Status             |               | Fc        |
|                                       | Voltage (volts)    | 16.229        | 16.199    |
| <ul> <li>Temperature</li> </ul>       | Current (amps)     | -1.5          | -0.98     |
|                                       | Temp C             | 28.1          | 27.1      |
|                                       | Charge             | 99 %          | 100 %     |
|                                       | Capacity (Amp-hrs) | 6.45          | 5.85      |

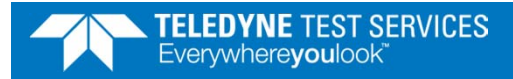

TELEDY

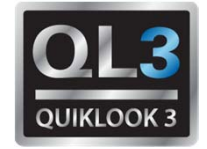

#### **2013.309 – New Features**

| 1 Current<br>2.986 (Amps) | Primary Name     |                          |         | Va |
|---------------------------|------------------|--------------------------|---------|----|
| Graph 200 Amp Probe       | Test Number 5    | Date 8/7/2013 2:56:32 PM | 🔲 Graph |    |
| 2 Thrust<br>1.002 (Lbs)   | <u>S</u> t       | art                      | E Such  | la |
| v Graph Goo - Thiust      |                  |                          | j urapn |    |
| 3 Torque                  | Secondaru Name   | _                        |         | Vb |
| 🖂 Graph                   | Description      |                          |         |    |
|                           | Title            |                          |         |    |
| 4 CST                     | Comment          |                          | _       | Ib |
| 🔽 Granh                   | Technician       | <b>-</b>                 | Graph   |    |
| 5 Open                    | Type of Test N/A | Limits                   |         | Ma |
| 5 Open                    | Condition N/A    | ,_ maxireque             |         | vc |
| ☐ Graph                   | Direction N/A    | Open TSS 0               | Graph   |    |
| 6 Close                   | AF / AL N/A      | Display Time 20          |         | le |
| 0 0056                    | Max Seconds 571  | Acquisition Rate 1,000   |         |    |
| 🖵 Graph                   | Additional C     | Comments                 | Graph   |    |
| 7 ByPass                  |                  |                          | ^       |    |
|                           |                  |                          |         |    |
| 🖵 Graph                   |                  |                          |         |    |
| 8 SprPack                 |                  |                          | -       |    |
| 0.0001 (ln)               | (                | Excitation Voltage OK    |         |    |
| 🗖 Graph                   |                  |                          |         |    |

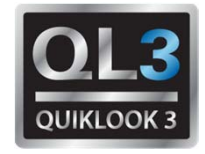

## 2013.309 – New Features – Excitation Check

- Each Channel has independent Excitation
- Shorting out one channel will not effect the others
- Only Channels with Excitation are Checked
- Board Temperatures are shown
- Excitation Voltage
- Excitation Current

| T Excitation | n Check                |                 |              |
|--------------|------------------------|-----------------|--------------|
| Return       |                        |                 |              |
| C            | )ate:                  | 08/13/2013      |              |
| Т            | ime:                   | 10:51:16        |              |
| E            | Roard 1 - Temperature: | 114.8           | Deg F        |
| E            | 8oard 2 - Temperature: | 0               | Deg F        |
| Channel      | Status                 | Voltage (volts) | Current (mA) |
| 1            | Off                    |                 |              |
| 2            | On                     | 9.88            | 25.07        |
| 3            | On                     | 10.00           | 26.12        |
| 4            | Off                    |                 |              |
| 5            | Off                    |                 |              |
| 6            | Off                    |                 |              |
| 7            | Off                    |                 |              |
| 8            | On                     | 10.00           | 0.26         |

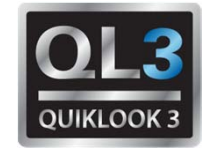

#### 2013.309 - New Features

| QUIKLOOK MOV - Valve ID Undefined                                |                                           |                            |                               |
|------------------------------------------------------------------|-------------------------------------------|----------------------------|-------------------------------|
| <u>File</u> <u>Define Graph</u> <u>Trigger Mode</u> <u>V</u> iew | MOV Settings Channels Edit Sensors Return | <u>H</u> elp               |                               |
| 1 Current                                                        | Primary Name                              |                            | <b>Va</b> 9                   |
| 2.986 (Amps)                                                     | Test Number 5                             | D. No. 8/7/2013 2:56:32 PM |                               |
| Graph 200 Amp Probe                                              |                                           | Date 0///2013/2.30.3211M   | 🦳 Graph                       |
| 2 Thrust                                                         | St                                        | art                        | <b>la</b> 10                  |
| 1.002 (Lbs)                                                      |                                           |                            |                               |
| Graph QSS - Thrust                                               |                                           |                            | 🗖 Graph                       |
| 3 Torque                                                         |                                           |                            | <b>Vb</b> 11                  |
|                                                                  | Description                               |                            | -                             |
| 🔽 Graph                                                          | Title                                     |                            | 🗖 Graph                       |
| 4 CST                                                            | Comment                                   |                            | <b>Ib</b> 12                  |
|                                                                  |                                           |                            |                               |
| 🔽 Graph                                                          |                                           | Limits                     | Graph                         |
| 5 Open                                                           | Condition N/A                             | Thrust/Torque              | <b>Vc</b> 13                  |
|                                                                  | Direction N/A                             | Open TSS 0                 |                               |
| 🔽 Graph                                                          | Stroke N/A                                | Close TSS 0                | 🦳 Graph                       |
| 6 Close                                                          | Max Seconds 571                           | Acquisition Rate 1,000     | Ic 14                         |
|                                                                  | ,<br>Additional (                         | Comments                   |                               |
| 🖵 Graph                                                          |                                           |                            | Graph                         |
| 7 ByPass                                                         |                                           |                            | 15                            |
|                                                                  |                                           |                            |                               |
| 🔲 Graph                                                          |                                           |                            | *                             |
| 8 SprPack                                                        | ,                                         |                            | 16                            |
| 0.0001 (ln)                                                      |                                           | Excitation Voltage OK      |                               |
| Graph<br>C:\Test Data\QLII\                                      | L                                         | Fi                         | Illy Charged 8/7/2013 2:56 PM |

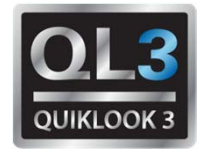

## 2013.309 – New Features – Acquisition Rates

- 10 Hz (AOV Default)
- 25 Hz
- 50 Hz
- 100 Hz
- 200 Hz
- 500 Hz
- 1,000 Hz (MOV Default)
- 2,000 Hz
- 5,000 Hz
- 10,000 Hz
- 20,000 Hz
- 50,000 Hz

| 🛃 Select Acqui | isition Rate (S | amples / Sec)  | × |
|----------------|-----------------|----------------|---|
| Frequency      | 50,000          | <b>_</b>       |   |
|                | <u>0</u> K      | <u>C</u> ancel |   |

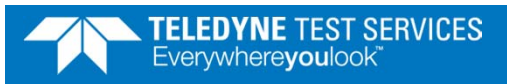

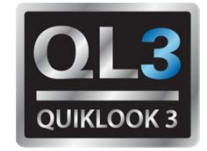

#### 2013.309 - New Features

| QUIKLOOK MOV - Valve ID Undefined<br>File Define Graph Trigger Mode View | v MOV Settings Channels Edit Sensors Return | Help                                      |                              |
|--------------------------------------------------------------------------|---------------------------------------------|-------------------------------------------|------------------------------|
| 1 Current                                                                | Primary Name                                |                                           | <b>Va</b> 9                  |
| 2.986 (Amps)<br>Graph 200 Amp Probe                                      | Test Number 5                               | Date 8/7/2013 2:56:32 PM                  | 🖂 Graph                      |
| 2 Thrust                                                                 | <u>s</u>                                    | tart                                      | <b>la</b> 10                 |
| 1.002 (Lbs)                                                              |                                             |                                           | Graph                        |
| 8 Torque                                                                 | Secondary Name                              |                                           | <b>Vb</b> 11                 |
| 🔽 Graph                                                                  |                                             |                                           | 🗖 Graph                      |
| 4 CST                                                                    |                                             |                                           | <b>Ib</b> 12                 |
| 🔽 Graph                                                                  | Technician                                  | Limits                                    | 📕 Graph                      |
| 5 Open                                                                   | Type of Test N/A                            | Thrust/Torque                             | <b>Vc</b> 13                 |
| 🖵 Graph                                                                  | Direction N/A                               | Open TSS 0<br>Close TSS 0                 | Graph                        |
| 6 Close                                                                  | AF / AL N/A<br>Max Seconds 571              | Display Time 20<br>Acquisition Rate 1,000 | Ic 14                        |
| ☐ Graph                                                                  | Additional                                  | Comments                                  | Graph                        |
| 7 ByPass                                                                 |                                             |                                           | 15                           |
| 🖵 Graph                                                                  |                                             |                                           |                              |
| 8 SprPack<br>0.0001 (In)                                                 |                                             | Excitation Voltage OK                     | 16                           |
| C:\Test Data\QLII\                                                       |                                             |                                           | ulu Charged 8/7/2013 2:56 PM |

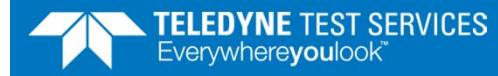

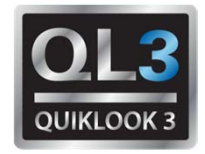

- Same Basic Setup Form as Previous Versions
- Information fill in by TEDS:
  - Same as "Load Sensor"
  - Type
  - Range
  - Excitation
  - Sensitivity
  - Sensor Information
  - Graph showing live values
  - Actual Voltage on left
  - Scaled values using setup on right
  - Green band shown representing noise band
  - (Peak to Peak values for current)
  - Zero button next to offset to zero channel

| 🕁 Channel Data                                          |                      | ×                                             |
|---------------------------------------------------------|----------------------|-----------------------------------------------|
|                                                         | - Sensor Information | <b>۱</b> ــــــــــــــــــــــــــــــــــــ |
| Previous Channel 4  Next                                | Туре                 | Potentiometer                                 |
|                                                         | Manufacturer         | Teledyne                                      |
| Status Primary 💌                                        | Model                | PT 1                                          |
| Name CST                                                | Serial Number        | 12345                                         |
|                                                         | Cal Date             | 7/1/2013                                      |
| Units (mA)                                              | Cal Due Date         | 7/1/2014                                      |
| Description                                             | TEDS                 | Load <u>S</u> ensor                           |
| Type Single Ended                                       |                      |                                               |
| Range +-10 Vdc 👻                                        | Voltage              | Scaled Value                                  |
| Excitation Default                                      | 1 V/V                | 1 (mA)                                        |
| Sensitivity 1.0000 (mA) /V/V                            | 0.4832 V/V           | 0.4832 (mA)                                   |
| Offset 0 Zero                                           |                      |                                               |
| ☑ Show Over Ranging                                     |                      |                                               |
| <u>C</u> lose <u>Q</u> SS <u>R</u> otary B <u>a</u> sic |                      |                                               |
| C PreTension 🕫 Bar Graph C Hide Graph                   | -1 V/V               | -1 (mA)                                       |

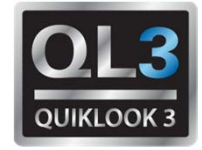

- Hide Graph
  - Gives access to Calculated Channels (MOV only)

| 🔶 Channel Data                                          | ×                                       |
|---------------------------------------------------------|-----------------------------------------|
|                                                         | Sensor Information                      |
| Previous Channel 2   Next                               | Type Strain Gauge                       |
|                                                         | Manufacturer Teledyne                   |
| Status Primary 💌                                        | Model Volt 1                            |
| Name Thrust                                             | Serial Number 22345                     |
|                                                         | Cal Date                                |
| Units (Lbs)                                             | Cal Due Date                            |
| Description                                             | TEDS Load Sensor                        |
| Type 4-Wire Strain Gage                                 | Calculated Channels                     |
| Range +-3.0 mV/Vdc 🔹                                    | Generate Calculated Channel             |
| Excitation Default                                      | Display Channel Default                 |
| Sensitivity 1.0000 (Lbs) /mV/V                          | Low Pass Filter 🔽 Cut Off Frequency 50  |
| Offset 0 Zero                                           | Apply Calibration                       |
|                                                         | Apply Calibration                       |
| Show Over Ranging                                       | 🗖 Display Channel Default               |
| <u>C</u> lose <u>Q</u> SS <u>R</u> otary B <u>a</u> sic | Apply Calibration to Calculated Channel |
| C PreTension C Bar Graph 📀 Hide Graph                   | Load Calibration                        |

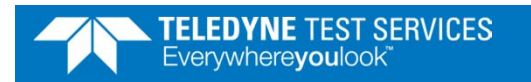

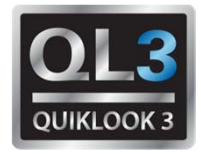

- Red on Sensitivity Field indicates that setup information was not on the TEDS chip
- Red background will only appear on first review
- After review TEDS description on main form will turn Black

| 🕁 Channel Data                                          | ×                                       |
|---------------------------------------------------------|-----------------------------------------|
|                                                         | Sensor Information                      |
| Previous Channel 2   Next                               | Type Strain Gauge                       |
|                                                         | Manufacturer Teledyne                   |
| Status Primary 💌                                        | Model Volt 1                            |
| Name Thrust                                             | Serial Number 22345                     |
|                                                         | Cal Date                                |
| Units (Lbs)                                             | Cal Due Date                            |
| Description                                             | TEDS Load Sensor                        |
| Type 4-Wire Strain Gage                                 | Calculated Channels                     |
| Range +-3.0 mV/Vdc 🗨                                    | Generate Calculated Channel             |
| Excitation Default                                      | Display Channel Default                 |
| Sensitivity 1.0000 (Lbs) /mV/V                          | Low Pass Filter 🚽 Cut Off Frequency 50  |
| Offeet 0 Zero                                           | Apply Calibration                       |
|                                                         | Apply Calibration                       |
| Show Over Ranging                                       | 🔲 Display Channel Default               |
| <u>C</u> lose <u>Q</u> SS <u>R</u> otary B <u>a</u> sic | Apply Calibration to Calculated Channel |
| C PreTension C Bar Graph 📀 Hide Graph                   | Load Calibration                        |

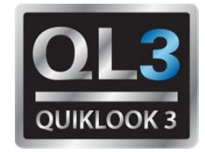

- An out of date calibration will also cause a Red Flag
- This Red Flag will not go away and will remain on main screen

| 🕁 Channel Data                            |                       | x                   |
|-------------------------------------------|-----------------------|---------------------|
|                                           | - Sensor Information- |                     |
| Previous Channel 1    Next                | Туре 🕅                | Voltage             |
|                                           | Manufacturer          | Teledyne            |
| Status Primary                            | Model N               | Volt 1              |
| Name Current                              | Serial Number 🛛       | 112233              |
|                                           | Cal Date 🛛            | 8/1/2012            |
| Units (Amps)                              | Cal Due Date          | 8/1/2013            |
| Description                               | TEDS                  | Load <u>S</u> ensor |
| Type Single Ended                         |                       |                     |
|                                           | Voltage               | Scaled Value        |
| Range +-30 mVdc                           | 30 mV —               |                     |
| Excitation N/A                            |                       | oo (umba)           |
| Sensitivity 1.0000 (Amps) /mV             |                       |                     |
|                                           |                       |                     |
| Offset 0 Zero                             | 2.983 mV —            | 2.983 (Amps)        |
| 🔽 Show Over Ranging                       |                       |                     |
| Close QSS Botary Basic                    |                       |                     |
|                                           |                       |                     |
| C. BreTansian C. BreGrach C. Hide Creek   | -30 mV                | -30 (Amps)          |
| C Prei ension i e bar uraph (C Hide uraph |                       |                     |

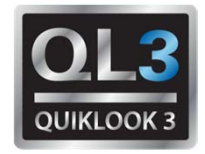

- PreTension Graph (C Clamps)
- Same as Monitor Screen in QLII
- Turns Green between -2.7 & -3.0 mV/V

| 🕁 Channel Data                                         | ×                     |
|--------------------------------------------------------|-----------------------|
|                                                        | Sensor Information    |
| Previous Channel 2   Next                              | Type Strain Gauge     |
|                                                        | Manufacturer Teledyne |
| Status Primary 💌                                       | Model Volt 1          |
| Name Thrust                                            | Serial Number 22345   |
|                                                        | Cal Date              |
| Units (Lbs)                                            | Cal Due Date          |
| Description                                            | TEDS Load Sensor      |
| Type 4-Wire Strain Gage                                |                       |
| Range +-3.0 mV/Vdc 💌                                   | -2 997                |
| Excitation Default                                     | -2.551                |
| Sensitivity 17,187.8 (Lbs) /mV/V                       |                       |
| Offset 24586 Zero                                      |                       |
| ✓ Show Over Ranging                                    |                       |
| <u>Close</u> <u>Q</u> SS <u>R</u> otary B <u>a</u> sic |                       |
| PreTension     C Bar Graph     C Hide Graph            |                       |

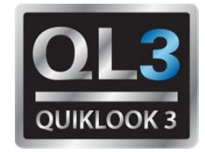

#### 2013.309 – New Features – Acquiring Data

| QUIKLOOK MOV - Valve ID Undefined                         |                                                                                                    |                            |
|-----------------------------------------------------------|----------------------------------------------------------------------------------------------------|----------------------------|
| <u>File Define Graph</u> <u>Trigger Mode</u> <u>V</u> iew | MOV Settings Channels Edit Sensors Return Help                                                                                                    |                            |
| 1 Current                                                 | Primary Name                                                                                                    | <b>Va</b> 9                |
| 2.986 (Amps)<br>Graph 200 Amp Probe                       | Test Number <del>3</del> Date <del>8/7/20</del> 13 2:56:32 PM                                                                                                    | 🗂 Graph                    |
| 2 Thrust                                                  | Start                                                                                                    | <b>la</b> 10               |
| 1.002 (Lbs)                                               |                                                                                                    | 🖵 Graph                    |
| 3 Torque                                                  |                                                                                                    | <b>Vb</b> 11               |
|                                                           | Secondary Name                                                                                                    | _                          |
| 🔽 Graph                                                   | Description                                                                                                    | 🕅 Graph                    |
| 4 CST                                                     |                                                                                                    | - <b>Ib</b> 12             |
|                                                           | Comment                                                                                                    | -                          |
| 🔽 Graph                                                   | Technician Ticita                                                                                                    | 🔲 Graph                    |
| 5 Open                                                    | Type of Test N/A                                                                                                    | Vo. 12                     |
| o open                                                    | Condition N/A                                                                                                    | VC 15                      |
| E Graph                                                   | Direction N/A  Open TSS 0                                                                                                    | C Granh                    |
| j ordpri                                                  | AF / AL N/A V Display Time 20                                                                                                    | j_ oraph                   |
| 6 Close                                                   | Max Seconds 571 Acquisition Rate 1,000                                                                                                    | Ic 14                      |
|                                                           | Additional Comments                                                                                                    |                            |
| 🔲 Graph                                                   |                                                                                                    | _ Graph                    |
| 7 ByPass                                                  |                                                                                                    | 15                         |
|                                                           |                                                                                                    |                            |
| 🗖 Graph                                                   |                                                                                                    |                            |
| 8 SprPack                                                 |                                                                                                    | 16                         |
| 0.0001 (ln)                                               | Excitation Voltage OK                                                                                                    |                            |
| Graph<br>C:\Test Data\QLIII\                              | Least State State | v Charged 8/7/2013 2:56 PM |

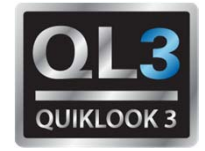

#### 2013.309 – New Features – Acquiring Data

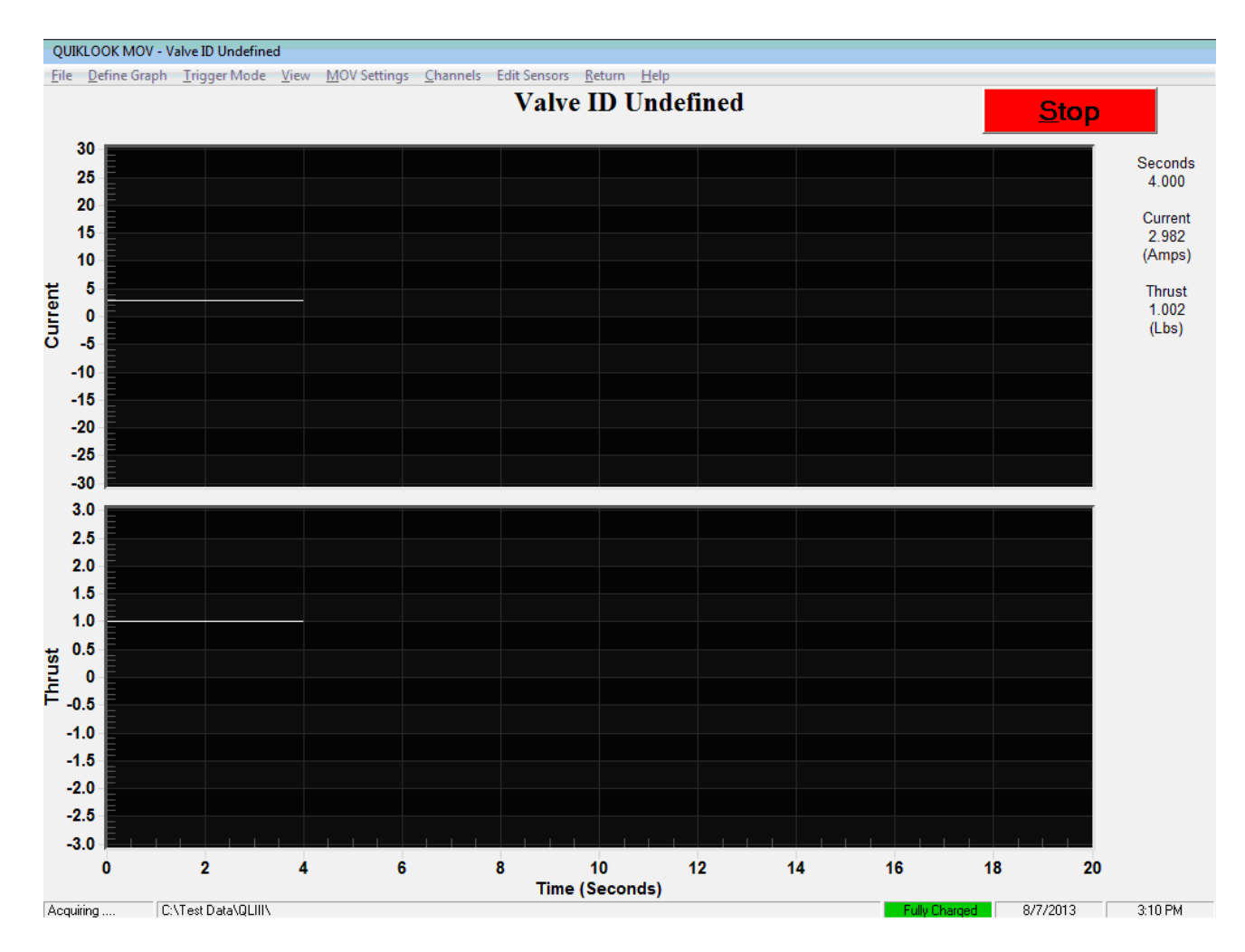

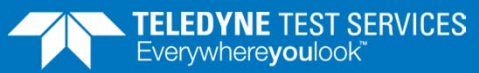

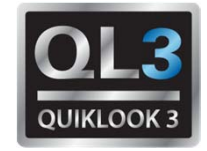

#### 2013.309 - New Features - AOV

| QUIKLOOK AOV - Valve ID Undefined                               |                                                                |                     |
|-----------------------------------------------------------------|----------------------------------------------------------------|---------------------|
| <u>File</u> <u>Define</u> Graph <u>Trigger</u> Mode <u>View</u> | AOV Settings Channels Edit Sensors <u>R</u> eturn <u>H</u> elp |                     |
| 1 I/P Input                                                     | Primary Name                                                   | 9                   |
| 🔽 Graph                                                         | Test Number 6 Date 8/7/2013 3:16:36 PM                         |                     |
| 2 I/P Output Pressure                                           | Start                                                          | 10                  |
| 33.59 (psig)                                                    |                                                                |                     |
| 3 Diaphragm Pressure                                            |                                                                | 11                  |
|                                                                 | Secondary Name                                                 |                     |
| 🔽 Graph                                                         | Title Slow Ramp Test                                           |                     |
| 4 Position                                                      | Comment                                                        | 12                  |
| 0.0000 (ln)                                                     | Comment                                                        |                     |
| Graph 0 - 15 SPI                                                | Technician                                                     |                     |
| Б                                                               |                                                                | 13                  |
|                                                                 | Direction N/A                                                  |                     |
| 6 Degulated Supply                                              | AF / AL N/A                                                    | 14                  |
| o Regulated Supply                                              | Max Seconds 145 Acquisition Rate 10                            | 14                  |
| Graph                                                           | Additional Comments                                            |                     |
|                                                                 | ·                                                              |                     |
| 7                                                               |                                                                | 15                  |
|                                                                 |                                                                |                     |
|                                                                 |                                                                |                     |
| 8                                                               |                                                                | 16                  |
|                                                                 | Show Control Excitation Voltage OK                             |                     |
| C\Test Data\0.000                                               |                                                                | ed 8/7/2013 3:19 PM |

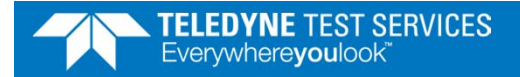

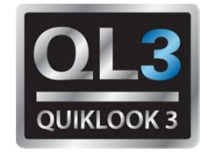

#### 2013.309 - New Features - AOV

| QUIKLOOK AOV - Valve ID Undefined   |                                                |                        |
|-------------------------------------|------------------------------------------------|------------------------|
| File Define Graph Trigger Mode View | AOV Settings Channels Edit Sensors Return Help |                        |
| 1 I/P Input                         | Primary Name                                   | 9                      |
| 🔽 Graph                             | Test Number 6 Date 8/7/2013 3:16:36 PM         |                        |
| 2 I/P Output Pressure               | Start                                          | 10                     |
| 33.59 (psig)                        |                                                |                        |
| 3 Diaphragm Pressure                |                                                | 11                     |
| 🔽 Graph                             | Secondary Name Description                     |                        |
| 4 Position                          | Title Slow Ramp Test Comment                   | 12                     |
| 0.0000 (ln)<br>Graph 0 - 15 SPI     | Comment                                        |                        |
| б                                   |                                                | 13                     |
|                                     | 0 12 24                                        |                        |
| 6 Regulated Supply                  | Control Signal (mA)                            | 14                     |
| 🔽 Graph                             | × 4 8 12 16 20 ×                               |                        |
| 7                                   |                                                | 15                     |
|                                     | 0.00                                           |                        |
| 8                                   |                                                | 16                     |
|                                     | Hide Control Excitation Voltage OK             |                        |
| C:\Test Data\QLIII\                 | Fully Ch                                       | arged 8/7/2013 3:19 PM |

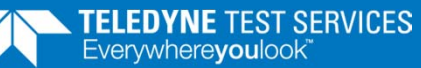

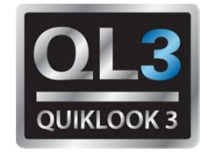

#### 2013.309 - New Features - AOV

| QUIKLOOK AOV - Valve ID Undefined                                    |                                                        |                   |                      |
|----------------------------------------------------------------------|--------------------------------------------------------|-------------------|----------------------|
| <u>File D</u> efine Graph <u>T</u> rigger Mode <u>V</u> iew <u>A</u> | AOV Settings <u>C</u> hannels Edit Sensors <u>R</u> et | turn <u>H</u> elp |                      |
| 1 I/P Input                                                          | Elapsed Time                                           | Time Remaining    |                      |
|                                                                      | 1 sec                                                  | 2 mins 24 secs    |                      |
| 🔲 Graph                                                              |                                                        |                   |                      |
| 2 I/P Output Pressure                                                |                                                        | <u>Stop</u>       |                      |
| 33.59 (psig)                                                         | 100<br>80                                              |                   |                      |
| 3 Diaphragm Pressure                                                 | 60<br>40                                               |                   |                      |
| 🔽 Graph                                                              | 20                                                     |                   |                      |
| 4 Position g                                                         | -20 -                                                  |                   |                      |
| 0.0000 (ln)                                                          | -40<br>-60                                             |                   |                      |
| 5                                                                    | -80                                                    |                   |                      |
|                                                                      | 1.0                                                    |                   |                      |
| 6 Regulated Supply                                                   | 0.6                                                    |                   |                      |
|                                                                      | 0.4                                                    |                   |                      |
| L Graph                                                              | 0                                                      |                   |                      |
| <sup>7</sup> ط                                                       | -0.2                                                   |                   |                      |
|                                                                      | -0.6                                                   |                   |                      |
| 8                                                                    | -0.8                                                   |                   |                      |
|                                                                      | -1.0                                                   | 6 8 10 12 14      | 16 18 20             |
|                                                                      |                                                        | Time (Seconds)    |                      |
| Acquiring C:\Test Data\QLIII\                                        |                                                        | Fully Char        | ged 8/7/2013 3:19 PM |

TELEDYNE TEST SERVICES Everywhereyoulook<sup>™</sup>

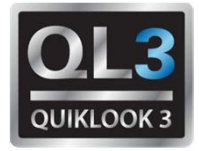

## 2013.309 – New Features – Software Compatibility

- Tests taken with Quiklook 3 will be incompatible with previous versions of Quiklook.
- Tests taken with previous versions of Quiklook will be compatible with QL 3
- The c00 file will still be maintained for compatibility with Midas
- When purchasing a Quiklook 3 all desktop installs of Quiklook should be upgraded
- Quiklook II systems do not have to be upgraded but may be

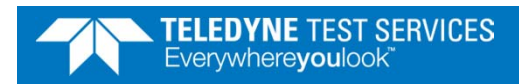

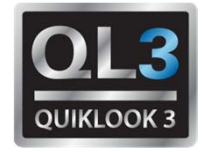

#### 2013.309 – New Features – Software Compatibility

| 雅 QUIKLOOK II - [Test                    | Listing for C:\Tes             | tData\TestData 2013\Q           | LIII\2013       | -07-18\]       |                        |         |
|------------------------------------------|--------------------------------|---------------------------------|-----------------|----------------|------------------------|---------|
| 📕 <u>F</u> ile <u>T</u> est <u>E</u> dit | <u>V</u> iew <u>U</u> tilities | Reports <u>W</u> indow <u>(</u> | )uit <u>H</u> e | lp             |                        | _ & ×   |
| 🛎 🙈 🍙                                    |                                |                                 |                 |                |                        |         |
| Dis <u>p</u> lay Traces                  | Test <u>D</u> ata              | Close                           | Find Test       | Trending Mode  |                        |         |
| Filename                                 | Primary Name                   | Test Date                       | Test #          | Secondary Name | Description            | Title   |
| 13199404                                 | QL2.5 Baseline                 | 2013/07/18 14:44:35             | 4               |                | Full Sensor Test QL2.5 | Test 3  |
| 1319906 2013                             | QL3 Valve Test                 | 2013/07/18 15:31:13             | 6               |                | Test 1                 |         |
| 1319906                                  | QL3 Valve Test                 | 2013/07/18 15:31:13             | 6               |                | Test 1                 |         |
|                                          |                                |                                 |                 |                |                        |         |
|                                          |                                |                                 |                 |                |                        |         |
|                                          |                                |                                 |                 |                |                        |         |
|                                          |                                |                                 |                 |                |                        |         |
|                                          |                                |                                 |                 |                |                        |         |
|                                          |                                |                                 |                 |                |                        |         |
|                                          |                                |                                 |                 |                |                        |         |
|                                          |                                |                                 |                 |                |                        |         |
|                                          |                                |                                 |                 |                |                        |         |
|                                          |                                |                                 |                 |                |                        |         |
|                                          |                                |                                 |                 |                |                        |         |
|                                          |                                |                                 |                 |                |                        |         |
|                                          |                                |                                 |                 |                |                        |         |
| •                                        | III                            |                                 |                 |                |                        | Þ.      |
|                                          |                                |                                 |                 |                | 8/12/2013              | 4:11 PM |

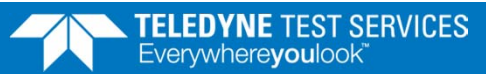

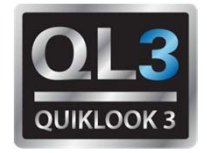

### 2014.058 – New Features

- Minor Release of Quiklook 3
  - Sometimes after a test was complete while using triggers the test would be lost
  - Default Trigger not set properly
  - Changed Sensor Logic-
    - If no sensors detected then no acquisition No channels disabled
    - If Active Channels Without Sensors then Warning. If Yes selected then channels without sensors disabled.
    - If Trigger Channel has no sensor then message and acquisition cannot continue. No channels disabled.

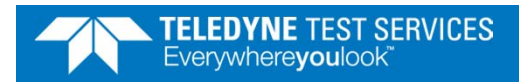

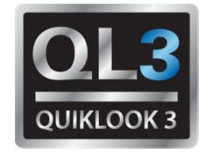

## 2014.197 – New Features

- QL3 Redirector
- Save stem geometry for cof in tag
- Threads per inch in fractions
- Added Excitation method "Power Supply" to allow for the use of Piezo Electric pressure transducers
- Preference for Time Plot to be Single or Multi pane for AOV after acquisition
- Speed improvements while scanning for sensors
- QLII Acquisition

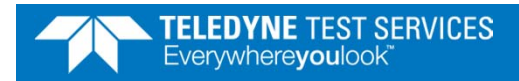

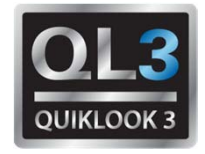

## 2014.197 – New Features - Redirector

- Preference Setting would set a base directory
- Each Subdirectory Name would be a Valve ID
- Each Directory will contain one configuration file
- When Quiklook starts you will be presented with a list of Valve IDs based on directory names
- Quiklook will then go directly into the acquisition screen using the configuration for the selected valve

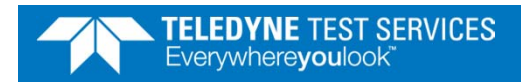

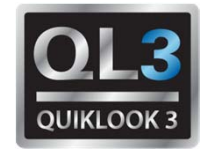

2014.197 – New Features - Redirector

| MOV (Default)    |   |
|------------------|---|
| AOV (Default)    |   |
| Demo             | - |
| AOV Test         |   |
| MOV Default      |   |
| Test Valve 1     |   |
| Test Valve 2     |   |
| Test Valve 3     |   |
| Test Valve 4     | - |
|                  |   |
| Select Valve     |   |
| Test 14150000111 |   |
| Replay           |   |

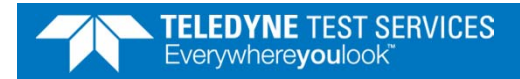

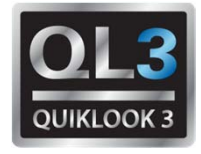

- Changed Report
  - Changed Table on front page
  - Added Graphs
  - Added Detailed Listing
- Measured X-Dim is now calculated
- Added option to show coefficients in Spring Force

| The Print Options                   |  |  |  |  |  |  |  |  |
|-------------------------------------|--|--|--|--|--|--|--|--|
| Select Calibration Option           |  |  |  |  |  |  |  |  |
| <ul> <li>Actuator Torque</li> </ul> |  |  |  |  |  |  |  |  |
| C Spring Force                      |  |  |  |  |  |  |  |  |
| Select Additional Graphs            |  |  |  |  |  |  |  |  |
| ✓ Torque vs Displacement            |  |  |  |  |  |  |  |  |
| 🔽 Torque vs Tq. Sw.                 |  |  |  |  |  |  |  |  |
| ✓ Spring Force vs Displacement      |  |  |  |  |  |  |  |  |
| Spring Force vs Tq. Sw.             |  |  |  |  |  |  |  |  |
| Detailed Displacement Listing       |  |  |  |  |  |  |  |  |
| Include Detailed Listing            |  |  |  |  |  |  |  |  |
| Min Displacement 0.046              |  |  |  |  |  |  |  |  |
| Max Displacement 0.458              |  |  |  |  |  |  |  |  |
| Increment 0.001                     |  |  |  |  |  |  |  |  |
| <u>P</u> rint <u>C</u> ancel        |  |  |  |  |  |  |  |  |

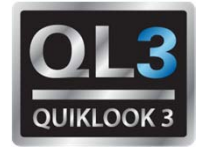

| CERTIFICATE OF CALIBRATION |          |                      |                    |                               |                     |                    |  |  |  |  |
|----------------------------|----------|----------------------|--------------------|-------------------------------|---------------------|--------------------|--|--|--|--|
| Test:                      | 14198X05 |                      |                    | Cal Date: 07/17/2014 13:19:52 |                     |                    |  |  |  |  |
| Valve ID:                  | 3PSW-6   | S                    | oring Pack: 0901   | -211                          | SMB Type:           | 2                  |  |  |  |  |
| Work Order #:              | -        | S.                   | P. Serial #:       | Measured X-Dim (in): 0.64     |                     |                    |  |  |  |  |
|                            |          | CA                   | LIBRATION ST       | ANDARD                        |                     |                    |  |  |  |  |
| Manufacturer               |          |                      | Model No.          | Serial No.                    | Calibration<br>Date | Calibration<br>Due |  |  |  |  |
| Teledyne                   |          |                      | 160025\/2.5        | 16451                         | 3/15/2014           | 3/15/2015          |  |  |  |  |
|                            | Gen      | eric / Limitorque C  | Curve              | Calibrated / To               | est Results         |                    |  |  |  |  |
|                            | Tq Sw    | Nominal              | Nominal            | Actuator                      | Spring              |                    |  |  |  |  |
|                            | Setting  | Displacement<br>(in) | Torque<br>(ft-lbs) | Torque<br>(ft-lbs)            | Force<br>(lbs)      |                    |  |  |  |  |
| 1.00 0.0                   |          | 0.046                | 188.0              | 196.6                         | 649.8               |                    |  |  |  |  |
| 1.25 0.0                   |          | 0.080                | 244.4              | 254.7                         | 254.7 841.7         |                    |  |  |  |  |
| 1.50 0.11                  |          | 0.115                | 300.8              | 312.8                         | 1033.6              |                    |  |  |  |  |
| 1.75 0.14                  |          | 0.149                | 357.3              | 370.8                         | 1225.4              |                    |  |  |  |  |
| 2.00 0.18                  |          | 0.183                | 413.7              | 428.9                         | 1417.3              |                    |  |  |  |  |
| 2.25 0.21                  |          | 0.218                | 470.1              | 486.9                         | 1609.2              |                    |  |  |  |  |
| 2.50 0.25                  |          | 0.252                | 526.5              | 545.0                         | 1801.0              |                    |  |  |  |  |
| 2.75 0.28                  |          | 0.286                | 582.9              | 603.0                         | 1992.9              |                    |  |  |  |  |
|                            | 3.00     | 0.321                | 639.3              | 661.1                         | 2184.8              |                    |  |  |  |  |
|                            | 3.25     | 0.355                | 695.8              | 719.2                         | 2376.6              |                    |  |  |  |  |
|                            | 3.50     | 0.389                | 752.2              | 777.2                         | 2568.5              |                    |  |  |  |  |
|                            | 2 75     | 0 424                | 909 6              | 835.3                         | 2760 /              |                    |  |  |  |  |

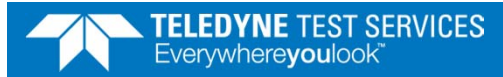

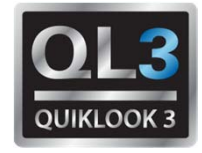

| CERTIFICATE OF CALIBRATION |          |                       |                 |                           |                 |  |  |  |  |  |
|----------------------------|----------|-----------------------|-----------------|---------------------------|-----------------|--|--|--|--|--|
| Test:                      | 14198X05 |                       |                 | Cal Date: 07/1            | 7/2014 13:19:52 |  |  |  |  |  |
| Valve ID:                  | 3PSW-6   | Spring Pack: 0901-211 |                 | SMB Type: 2               |                 |  |  |  |  |  |
| Nork Order #               |          | S. P. Serial #:       |                 | Measured X-Dim (in): 0.64 |                 |  |  |  |  |  |
| WOR Older #.               |          |                       |                 |                           |                 |  |  |  |  |  |
|                            |          | Detailed              | Calibrated Resu | lts                       |                 |  |  |  |  |  |
|                            |          | Nominal               | Actuator        | Spring                    |                 |  |  |  |  |  |
|                            |          | Displacement          | Torque          | Force                     |                 |  |  |  |  |  |
|                            |          | (in)                  | (ft-lbs)        | (lbs)                     |                 |  |  |  |  |  |
|                            |          | 0.046                 | 196.6           | 649.8                     |                 |  |  |  |  |  |
|                            |          | 0.047                 | 198.3           | 655.4                     |                 |  |  |  |  |  |
|                            |          | 0.048                 | 200.0           | 661.0                     |                 |  |  |  |  |  |
|                            |          | 0.049                 | 201.7           | 666.6                     |                 |  |  |  |  |  |
|                            |          | 0.050                 | 203.4           | 672.2                     |                 |  |  |  |  |  |
|                            |          | 0.051                 | 205.1           | 677.8                     |                 |  |  |  |  |  |
|                            |          | 0.052                 | 206.8           | 683.3                     |                 |  |  |  |  |  |
|                            |          | 0.053                 | 208.5           | 688.9                     |                 |  |  |  |  |  |
|                            |          | 0.054                 | 210.2           | 694.5                     |                 |  |  |  |  |  |
|                            |          | 0.055                 | 211.9           | 700.1                     |                 |  |  |  |  |  |
|                            |          | 0.056                 | 213.5           | 705.7                     |                 |  |  |  |  |  |
|                            |          | 0.057                 | 215.2           | 711.3                     |                 |  |  |  |  |  |
|                            |          | 0.058                 | 216.9           | 716.9                     |                 |  |  |  |  |  |
|                            |          | 0.059                 | 218.6           | 722.5                     |                 |  |  |  |  |  |
|                            |          | 0.060                 | 220.3           | 728.1                     |                 |  |  |  |  |  |
|                            |          | 0.061                 | 222.0           | 733.6                     |                 |  |  |  |  |  |
|                            |          | 0.062                 | 223.7           | 739.2                     |                 |  |  |  |  |  |
|                            |          | 0.063                 | 225.4           | 744.8                     |                 |  |  |  |  |  |
|                            |          | 0.064                 | 227.1           | 750.4                     |                 |  |  |  |  |  |
|                            |          | 0.065                 | 228.8           | 756.0                     |                 |  |  |  |  |  |
|                            |          | 0.066                 | 230.5           | /61.6                     |                 |  |  |  |  |  |
|                            |          | 0.067                 | 232.1           | 767.2                     |                 |  |  |  |  |  |
|                            |          | 0.068                 | 233.8           | 772.8                     |                 |  |  |  |  |  |
|                            |          | 0.069                 | 235.5           | 702.0                     |                 |  |  |  |  |  |

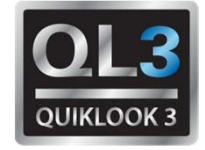

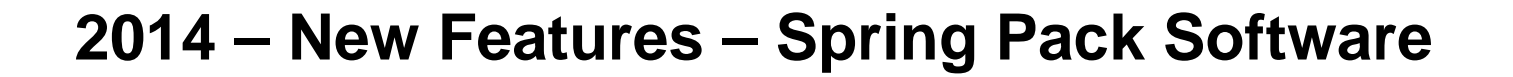

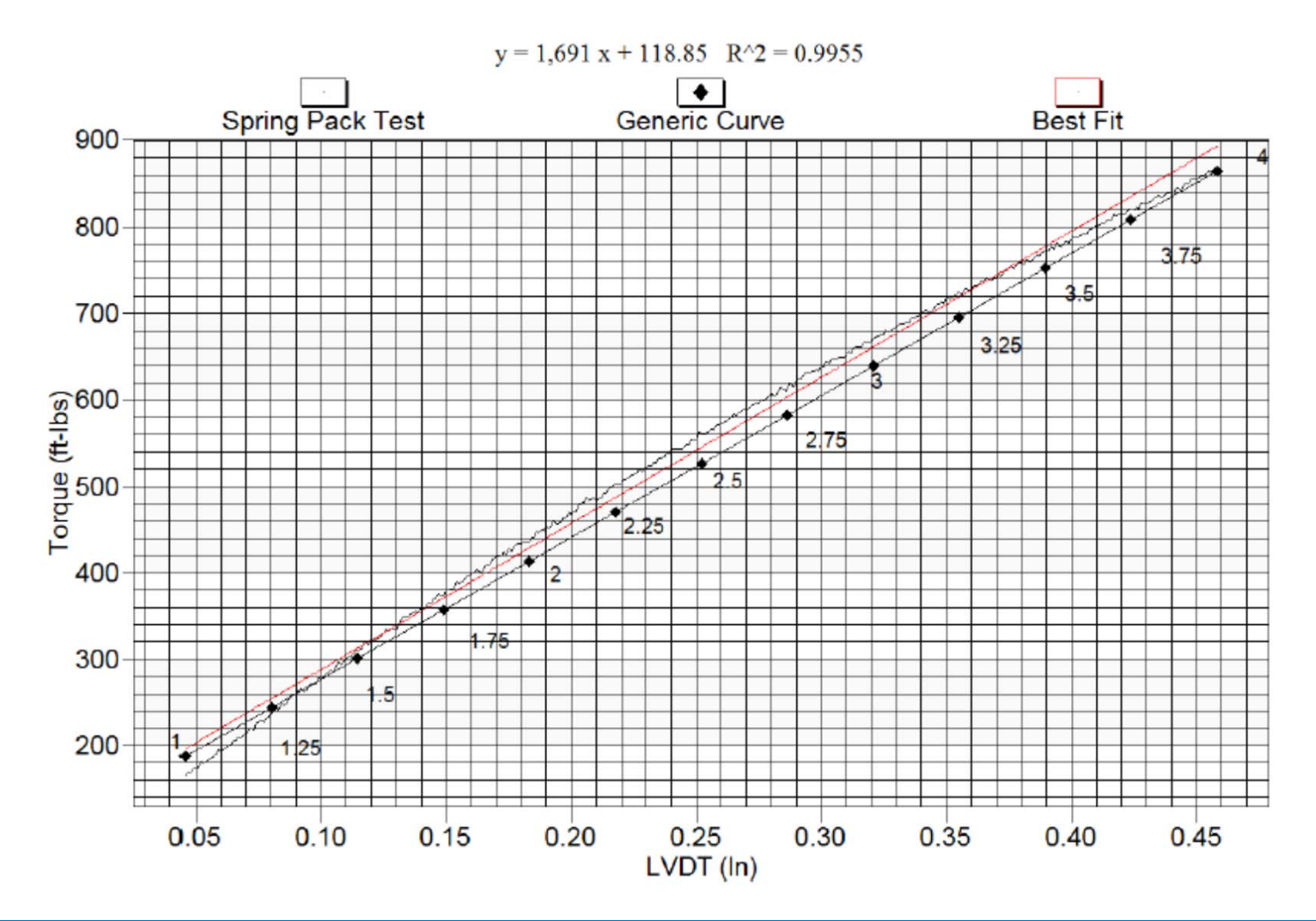

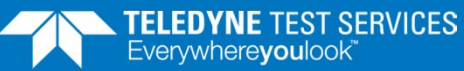

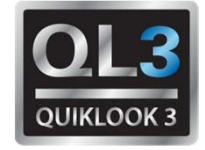

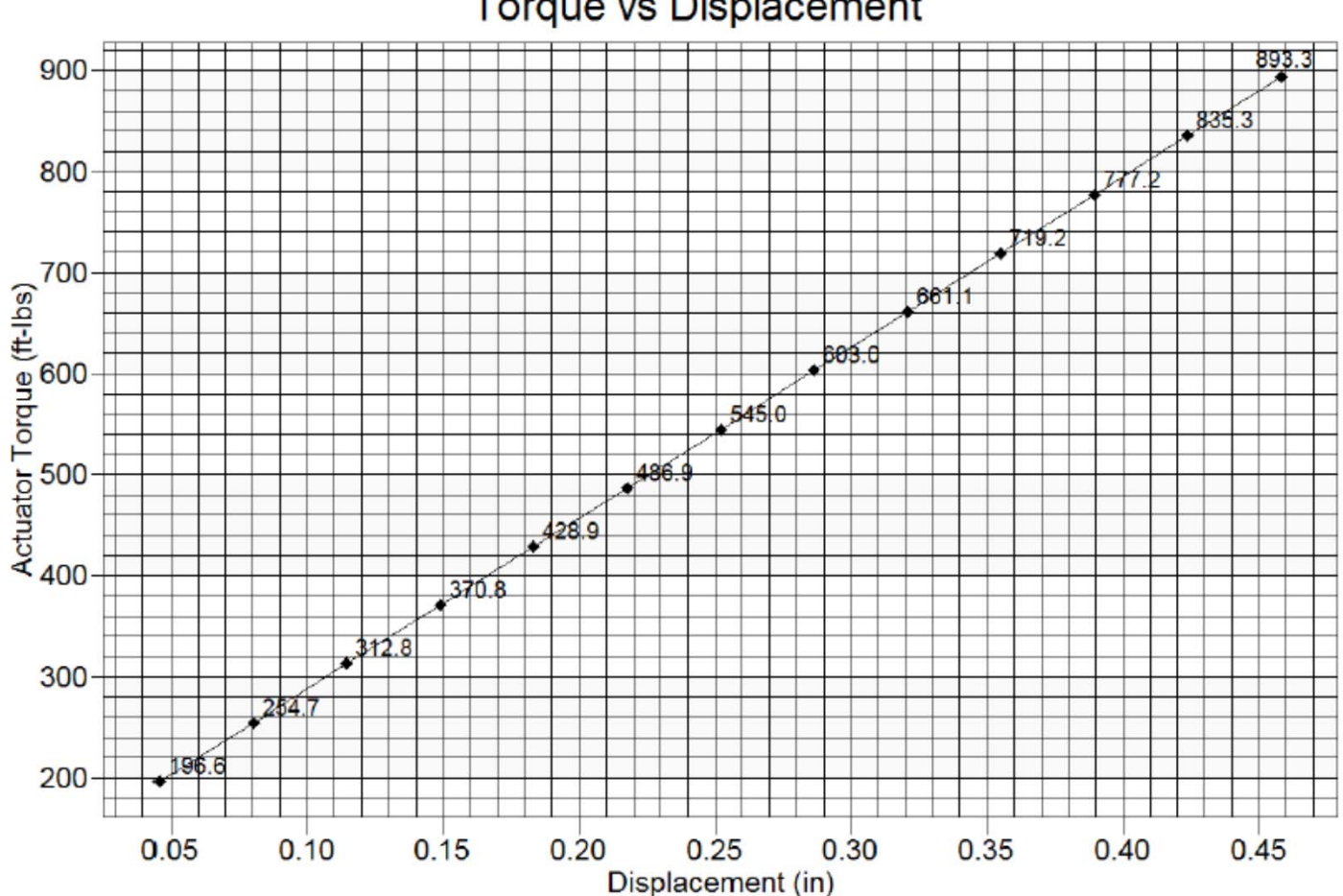

Torque vs Displacement

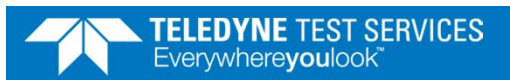

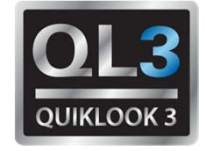

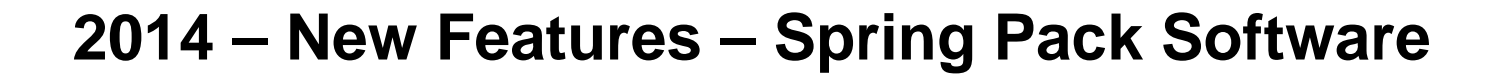

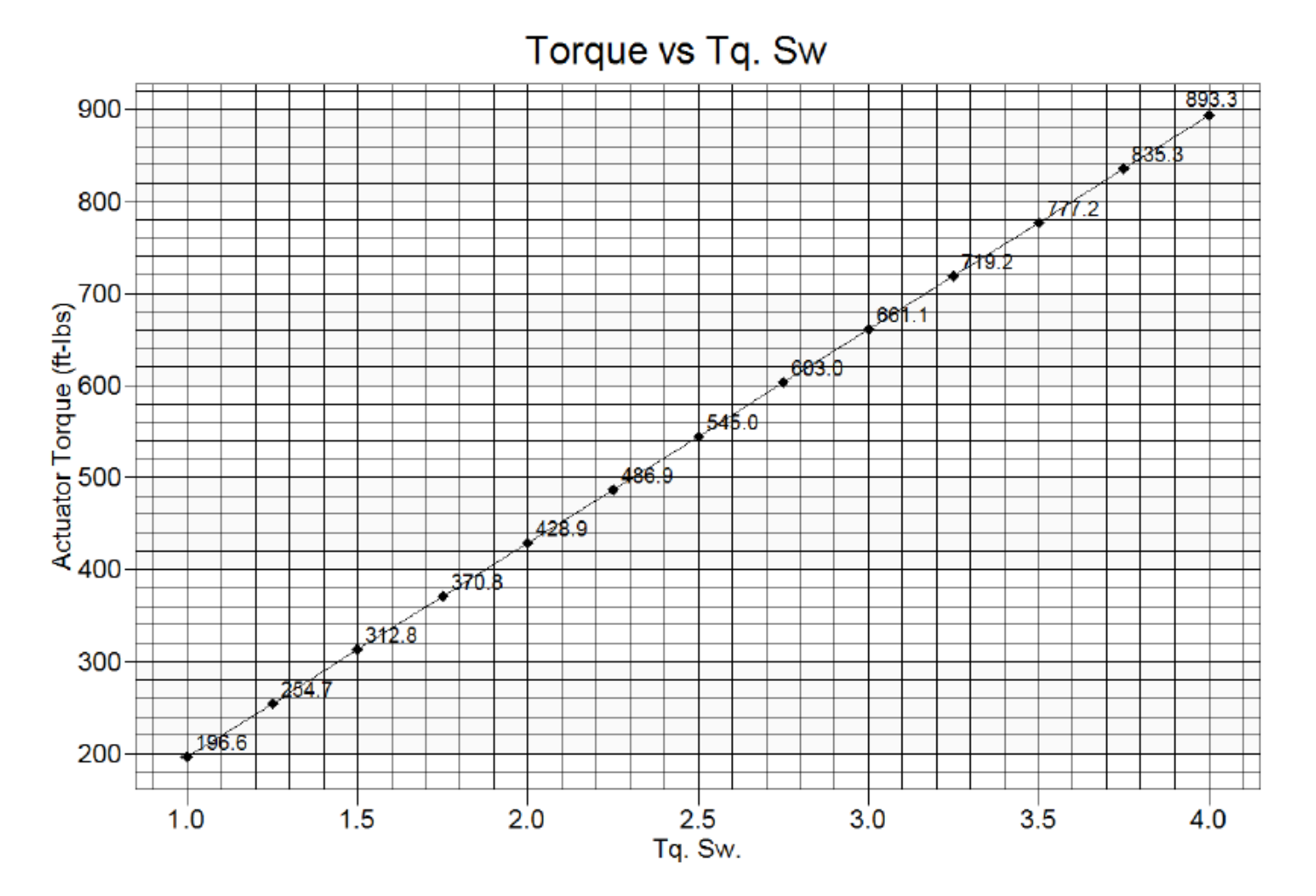

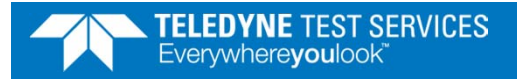

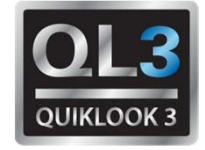

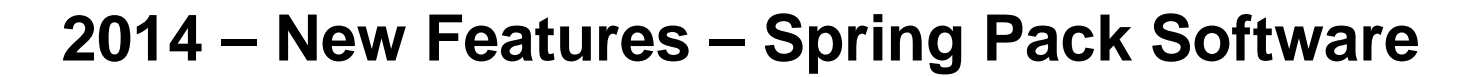

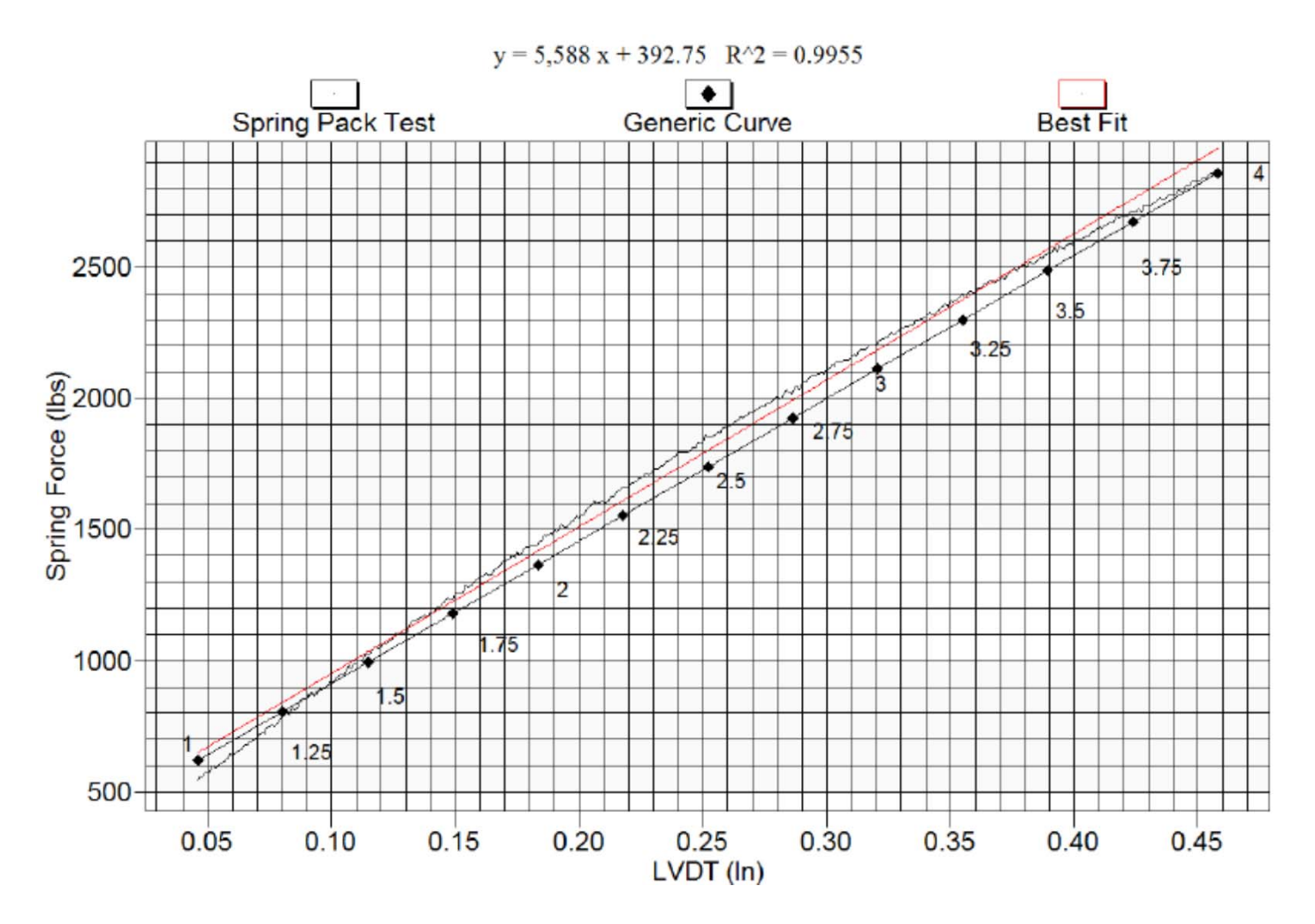

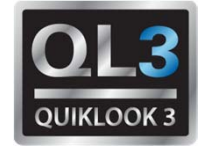

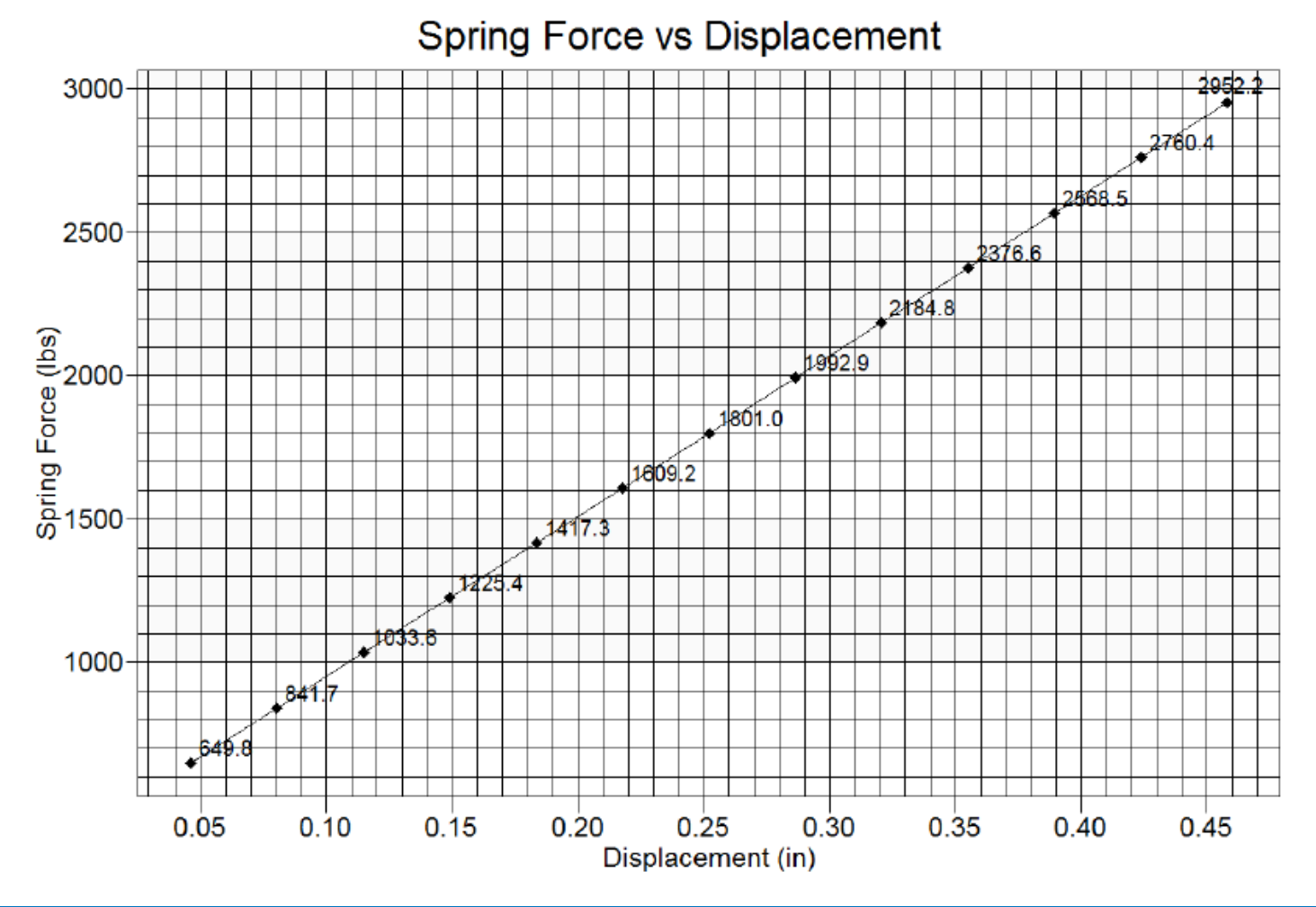

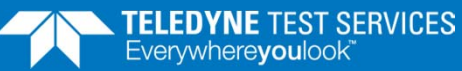

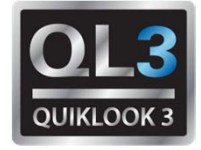

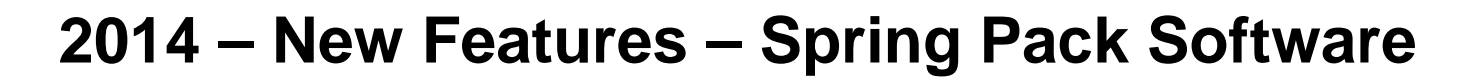

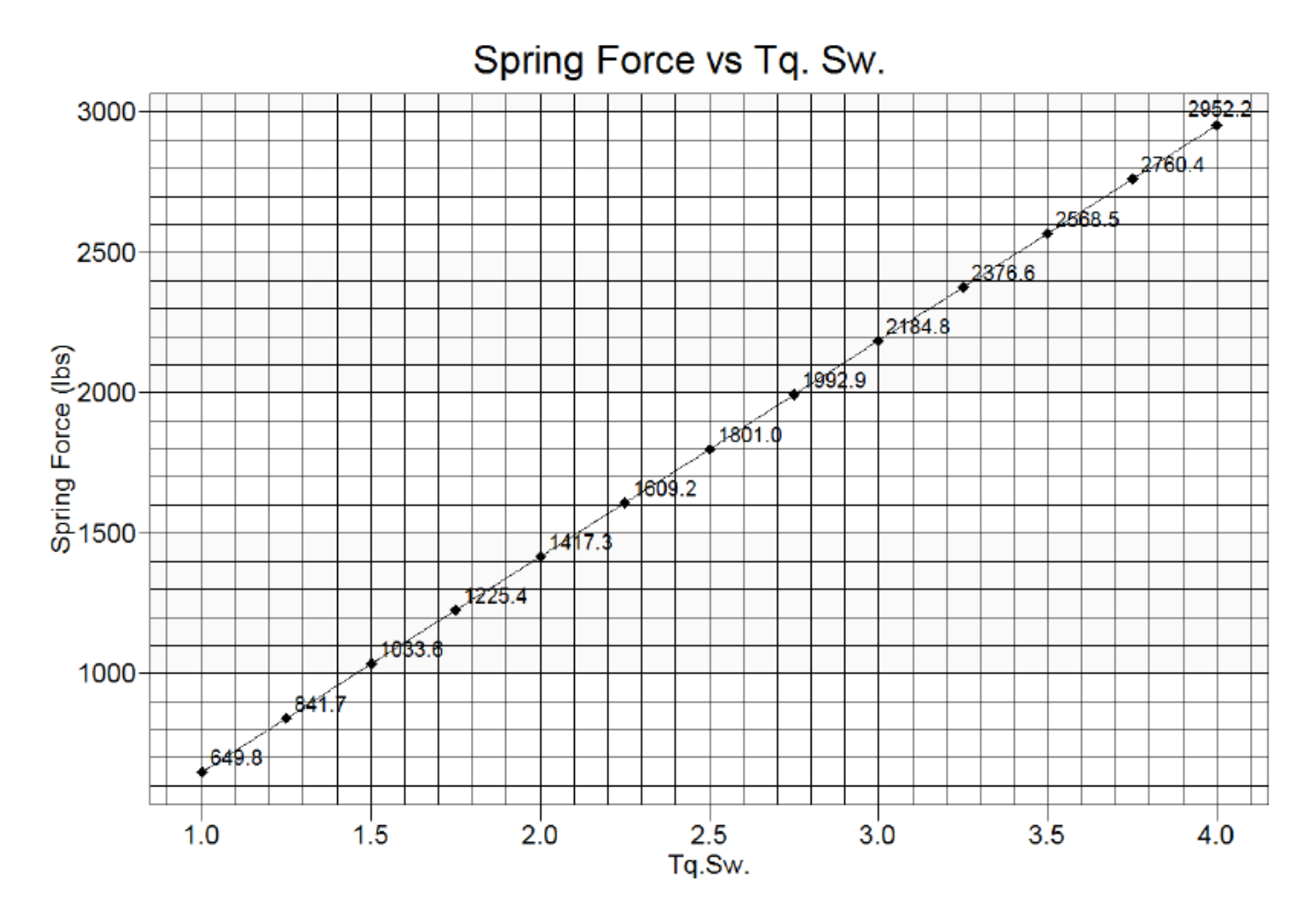

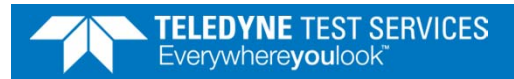

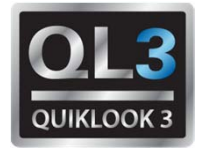

## **2014 – New Features – Calibration Software**

- Export to Excel
- Added additional information to Report
  - Added Quiklook Version
  - Added Analog Out board
- Custom Report Footer
- Added additional Fluke Standards to Approved List

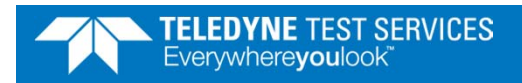

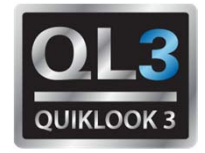

## **2015 – New Features**

- C-Clamp pretension indication on main screen
- Cursor Options Hide Cursor
- Delta Y
- Overlay tests with different acquisition rates
- Overlay of Torque or Thrust on Mechanical properties Plot
- Encoder Channels
- Refine the QUIKLOOK 3 testing platform to take the best from both Quiklook and FlowScanner in the AOV testing domain. This update will build on features that both Quiklook and FlowScanner users like.

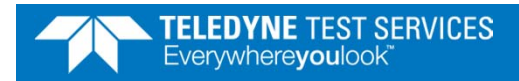

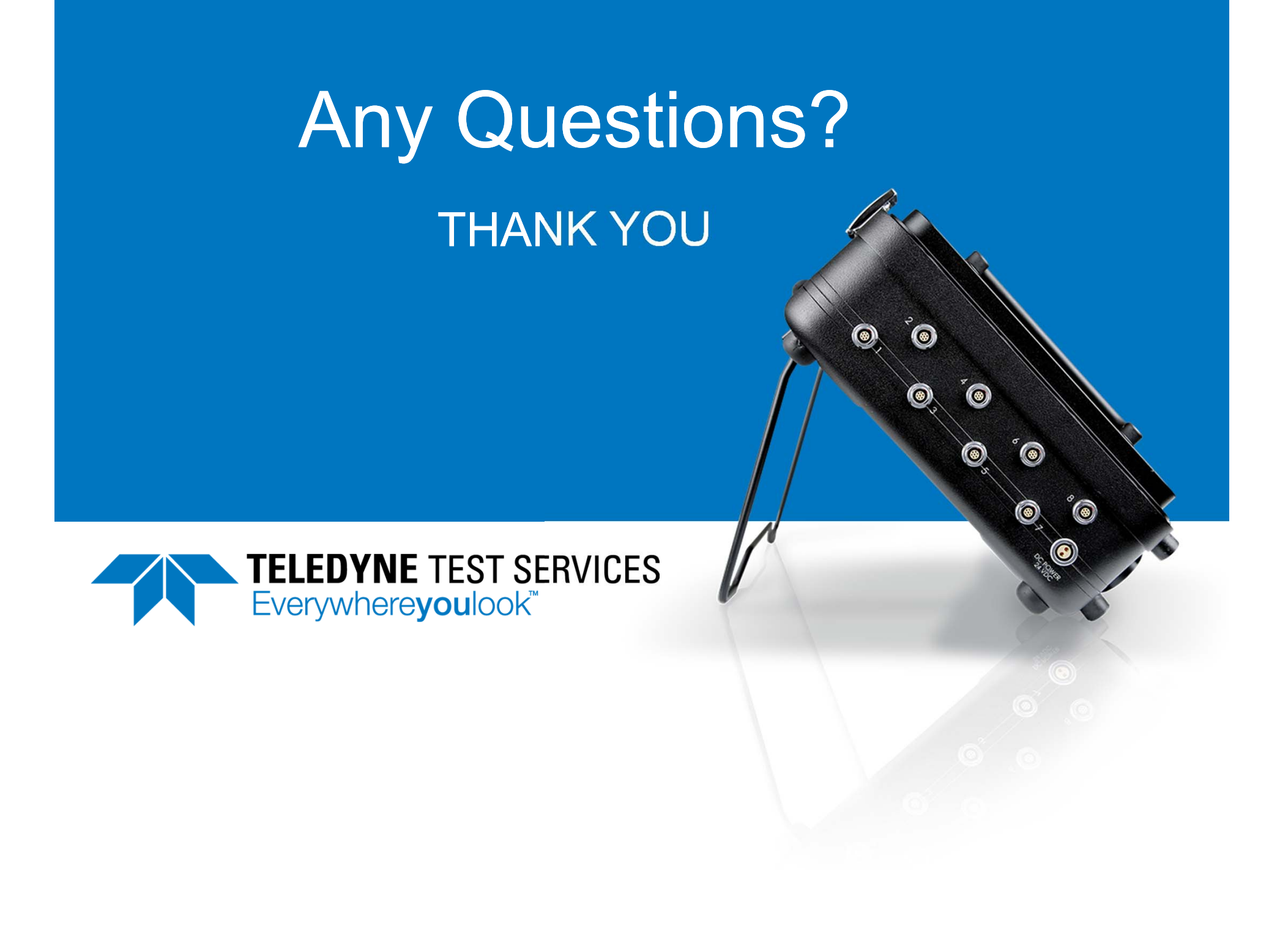